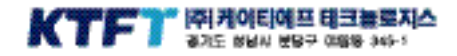

| A/5 문의                                    | KTF 서비스 관련 문의              |  |  |  |  |
|-------------------------------------------|----------------------------|--|--|--|--|
| EVER A/S 및 고개생태 문의 : 1588-5729 (899, 888) | NTF members center(加24858) |  |  |  |  |
| EVER 제품상당 및 일반 방의 : 1585-7977 (899, 888)  | 非理惑 早盛改動::114 + 等数         |  |  |  |  |
| 제품 사망용 이상이 상관계나 불편한 점이 오늘때 위 변호           | 解放改動(改同 可能如00):1588-1618   |  |  |  |  |
| 또 운영하시면 확보고 친절하게 상면해 드라겠습니다.              | NTF集重の(X): www.kf.com      |  |  |  |  |
| 출력이지 : sweekfever.com                     | Al018(加3486): www.kf.com   |  |  |  |  |

사용실명사의 내용은 당사 및 사업자의 사정에 따라 달라질 수 있으며, 사용자에게 사건 통단없이 일부 변경을 수 있습니다.

김 전 제품은 형식 용복장 대로 상능에 변경을 초관하는 별도의 장치를 부가할 수 없습니다.

2002/12V er 1,4

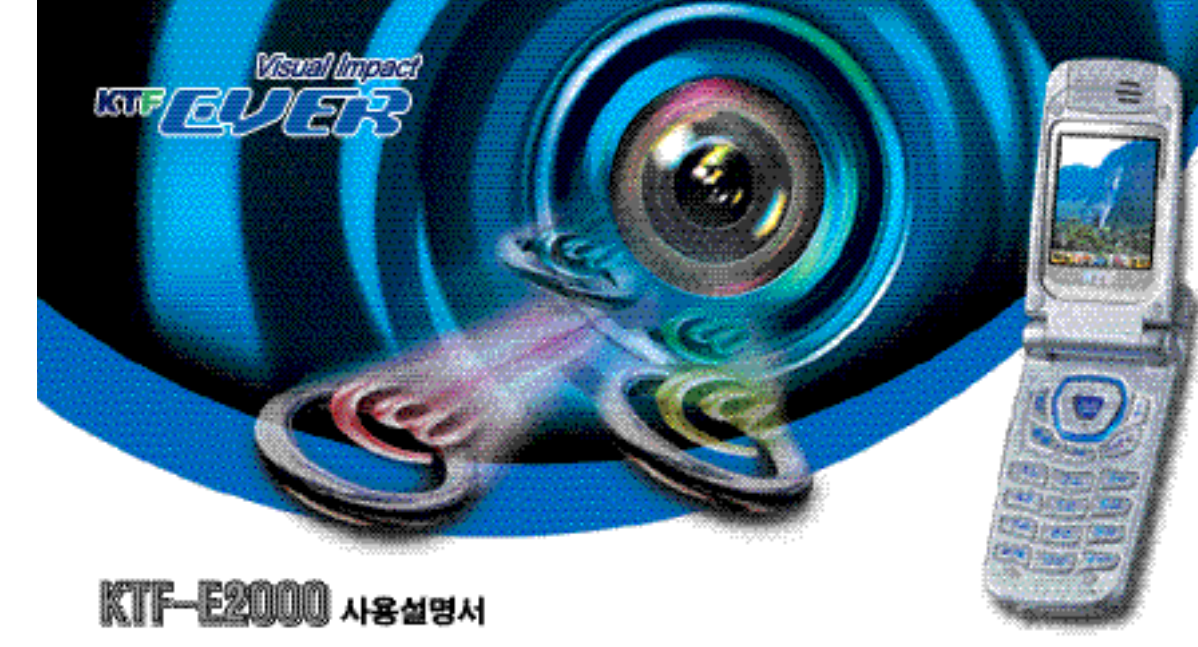

사용전에 "사용상 주의사항" 을 반드시 읽고 전촉하게 사용해 주세요 (제품 보증서 제종)

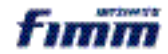

| KTFEQUER<br>KTFE2000                                                                                                   | 고 타일 LODR에서 영제지는<br>같이 414대 고요함의 6개요 2<br>• 실사 미미지를 더욱 실갑니게 표현<br>해주는 65,000 월리 대형 TFT LOD<br>• 카페리에 당은 생활 주변의 생동감<br>있는 사진 미미지를 대기확면으로<br>실장하여 사용가능 | · 고급스러운 고화율의 실사 머미지로<br>채워진 메뉴 최면과 화면 전책 분위가를<br>가성과 기분에 맞춰 바물 수 있는<br>색실태마 설정기능<br>· 한나는 댄스뮤직/재즈, 재미있고 한숙한<br>각종 주변율, 원음 수준의 명 클래식과<br>목소리별 등을 생생한 40화음으로 구한 |     | <ul> <li>디지털 카메리나 캘코더에 사용<br/>되는 CCD(Charge Coupled Device)를<br/>적용하여 다소 어두운 곳에서도<br/>활성이 가능</li> <li>풀더를 열지 않고도 풀더 외부의<br/>번시험 거울을 통해 자신 또는 다른<br/>피시체 활명이 가능</li> </ul> | <ul> <li>· 북운 사진을 알티메일로 주고 받거-<br/>대기화면으로 설정 가능</li> <li>· 다양한 사진질식목프레일, 스템프 장<br/>으로 보다 재미있는 사진을 만들고<br/>고급 인화지로 프란트하여 지갑 속이<br/>당아문다.</li> </ul>                                                                         |                                                                                                    |
|----------------------------------------------------------------------------------------------------|----------------------------------------------------------------------------------------------------|----------------------------------------------------------------------------------------------------|-----|----------------------------------------------------------------------------------------------------|----------------------------------------------------------------------------------------------------|----------------------------------------------------------------------------------------------------|
| <ul> <li>고급결과 견고함을 돌렸이게 하는<br/>일루미늄 재질을 전면부 풀더 커버에<br/>채용</li> <li>카메라를 내장하고도 손에 취업을<br/>설립합이 없는 휴대폰 샤미즈 실험</li> </ul> | 양후이는 제3% 정보한 가성있는 디자인과<br>실용적인 기능으로 휴대한 고급입을 강조<br>· 통화대기 또는 동화중에 필요한<br>내용을 간편하게 녹음할 수 있는<br>운성매도 기능<br>· 배<br>전                                    | EL                                                                                                    | 0 ( | ETR .                                                                                                    | 대양한 무선 명의 미디어 서비스를<br>지유롭게 이용<br>월티매일 서비스를 이용하여 카메라<br>사진, 사운도, 음성매모를 문자와 함께<br>자유롭게 교황가능<br>한층 업그레이드된 멀티팩으로 신나는<br>게임 및 생동감있는 그림/사진/소리를<br>다운로드 방마 사용가능<br>각종 정보 및 다운로드 서비스를 여용<br>할 수 있는 mage3을 먼제 어디서나<br>원터치 접속으로 사용가능 | · 포토샷 서비스를 미용하여 휴대폰<br>73메리페 당은 사진을 색다르게 정식하고<br>다운받아 대기회면으로 사용하거나<br>멀티메일로 전송가능<br>87~0000 08년 별자<br>· 치수(#: 29% 비우수 · 상위치: 제1% 만만<br>· 가수(#: 31% 오 4 · 비조로: 94% 한가<br>· 8 · 7 : 아위 사건주 |

~

1.1.1.2.

Lun

£.....

## CONTENTS

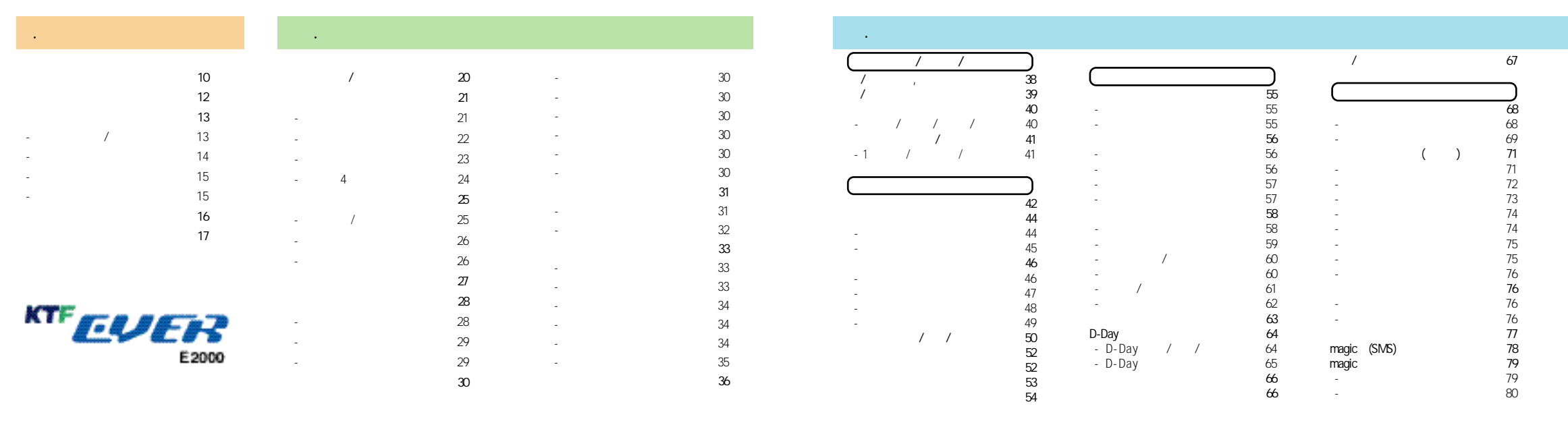

. .

| •                             |                                  |                  |                              |                             |                                        |                         |                                        |                                            |                                        |                          |                                        |
|-------------------------------|----------------------------------|------------------|------------------------------|-----------------------------|----------------------------------------|-------------------------|----------------------------------------|--------------------------------------------|----------------------------------------|--------------------------|----------------------------------------|
| -<br>- / ?<br>- E-mail<br>- , | 81<br>82<br>83<br>83<br>83<br>83 | /<br>- 7ł<br>- , | 90<br>91<br>91<br>92<br>92   | 가<br>- 가<br>- /<br>- 2004 / | 100<br>100<br>101<br>101<br>102        | - /<br>-<br>-           | 110<br>111<br>111<br>112<br>112        | -<br>-<br>-<br>-                           | 120<br>120<br>121<br>121<br>121<br>122 |                          | 132<br><br>133<br>136                  |
| -<br>-                        | 84<br>84<br>85<br>85             | - /<br>- /<br>-  | 92<br>92<br>/ 93<br>94<br>94 | :                           | 103<br>103<br>103<br>104               | -                       | 113<br>113<br>114<br>114<br>115        | -                                          | 123<br>123<br>125<br>125<br>126        |                          | 138<br>139<br>139                      |
| -                             | 85                               |                  | 95<br>95                     | (/                          | 105                                    |                         | 115<br>116                             | - /                                        | 126<br>126                             | •                        |                                        |
| -<br>-<br>-                   | 86<br>86<br>86<br>86<br>86<br>87 | - magic<br>- /   | 95<br>95<br>96<br>96         |                             | 105<br>107<br>107<br>108<br>108<br>108 | <br>                    | 117<br>가 117<br>가 117<br>가 117<br>118  | magic<br>- magic<br>- magic<br>- magic<br> | 127<br>127<br>128<br>129               | PC Communicator          | 142<br>144<br>145<br>146<br>148<br>150 |
| - /<br>- /<br>- /             | 87<br>87<br>88<br>89<br>89       | - /              | 97<br>97<br>98<br>99<br>99   | · , , ,                     | 109<br>109<br>110                      | - 7ł<br>-<br>-<br>- 180 | 118<br>119<br>119<br>119<br>119<br>119 | magic<br>- / magic<br>magic<br>-<br>-      | 130<br>130<br>131<br>131<br>132        | A/S<br>For English Users | 151<br>152<br>153<br>155<br>159        |

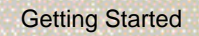

EVER

.

BARENO MARK

2

USB

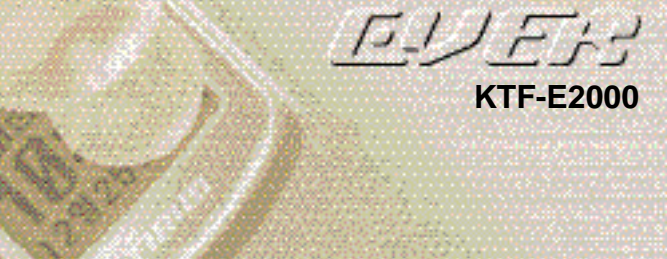

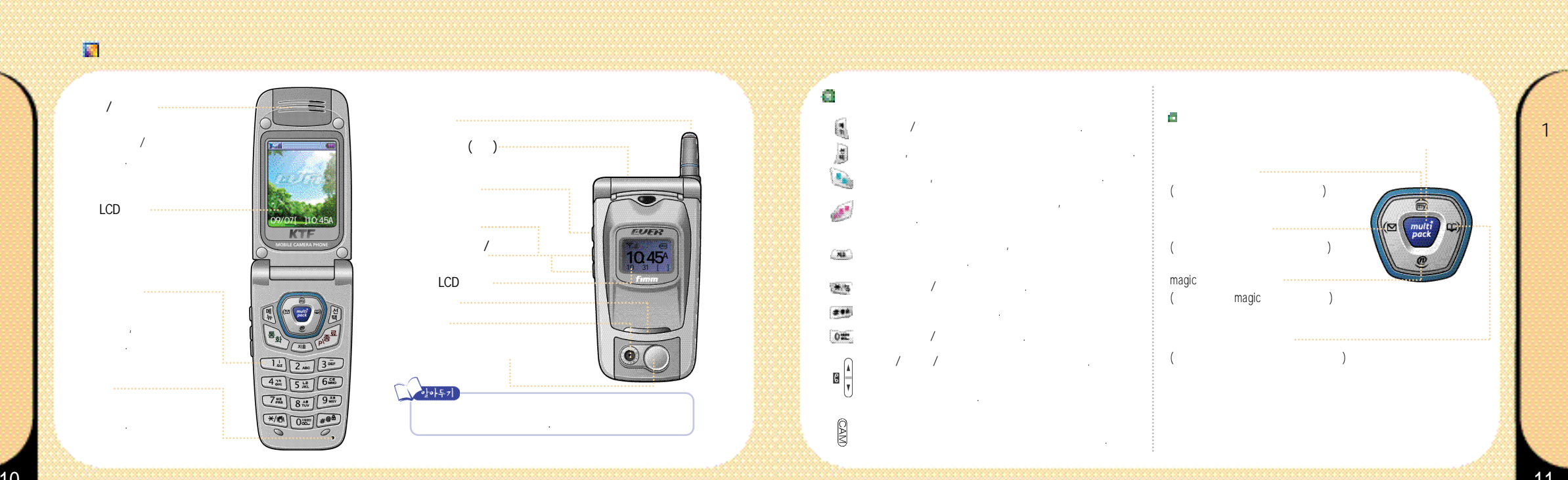

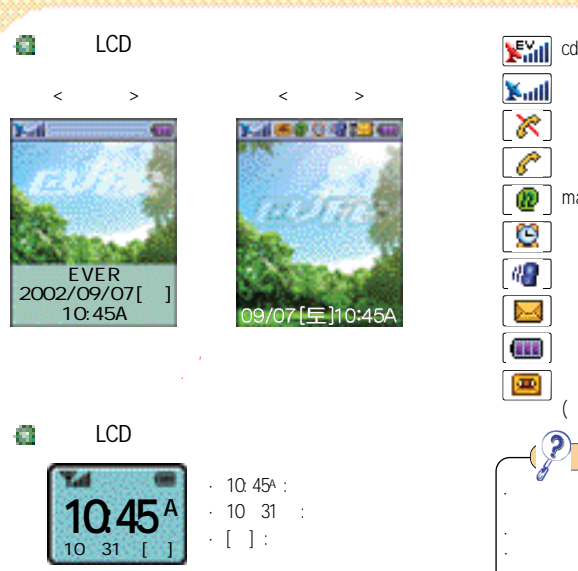

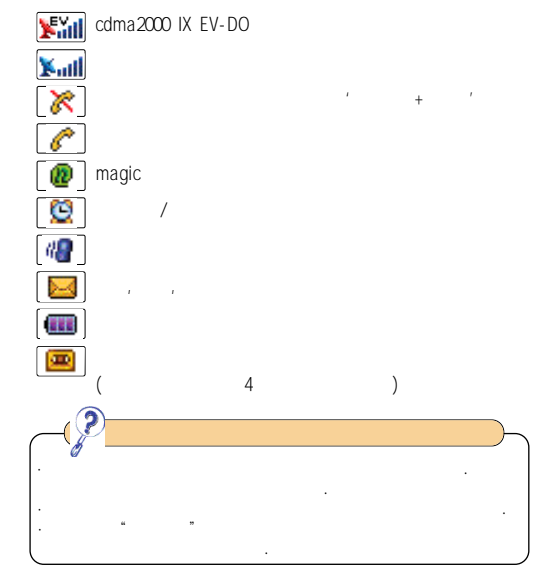

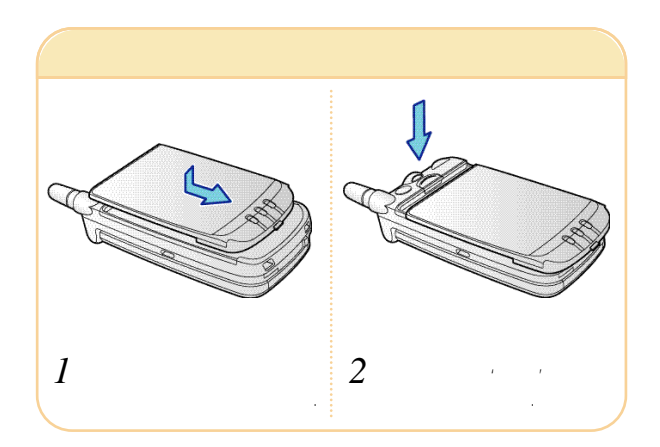

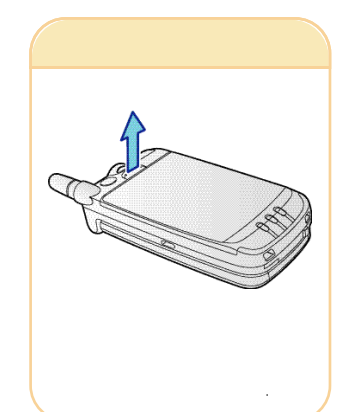

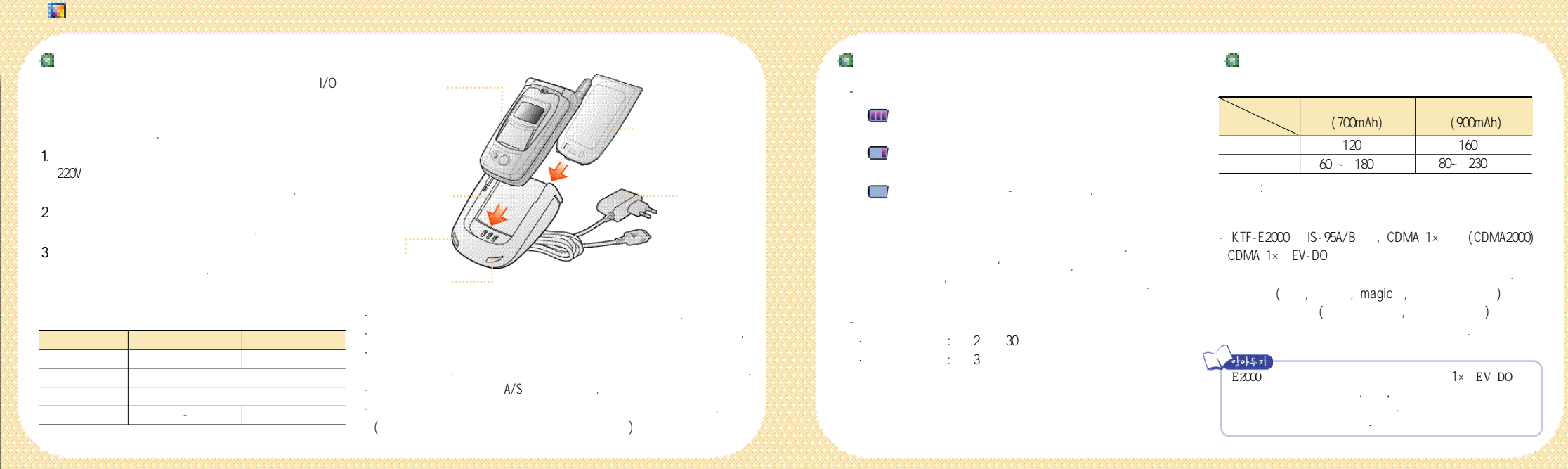

USB USB PC USB USB USB 가 3. USB I/0 PC PC Communicator Ø 1. USB PC Communicator 2. USB PC KTF USB PC Communicator . ( KTF www.ktfever.co.kr

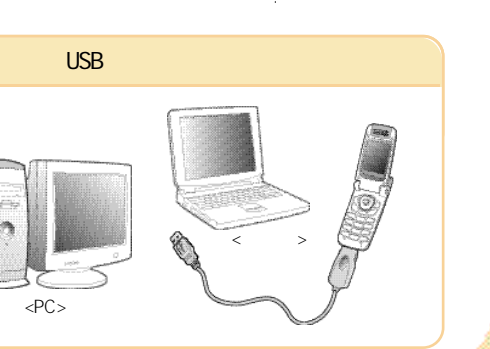

가 가 A/S A/S . (

MEMO

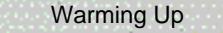

0

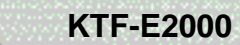

E-UErd

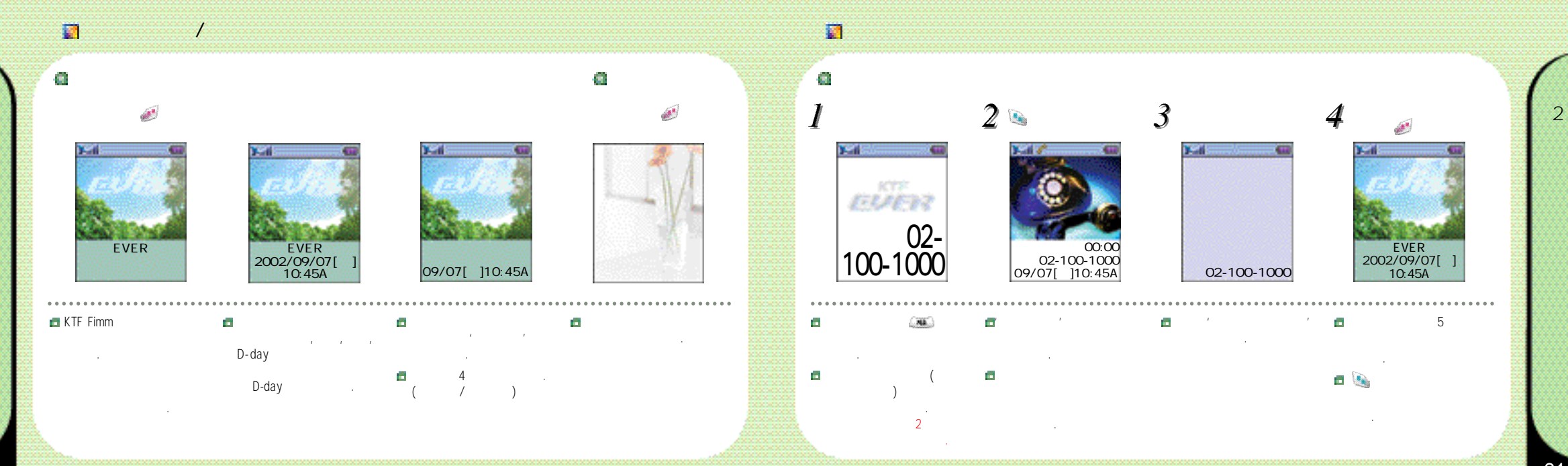

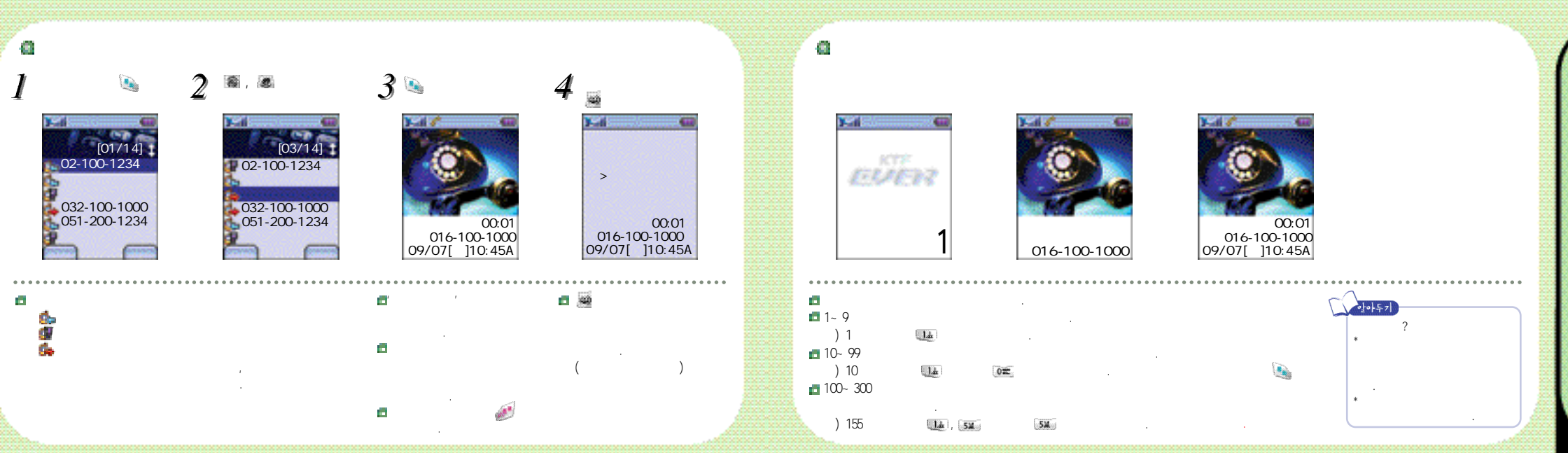

<u>22</u>

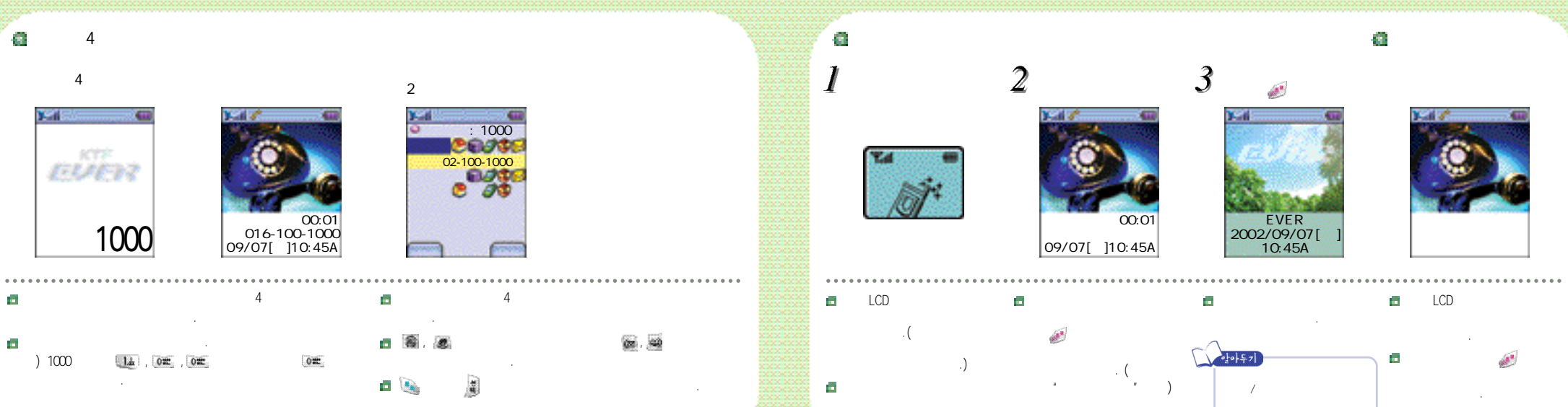

. ( / /

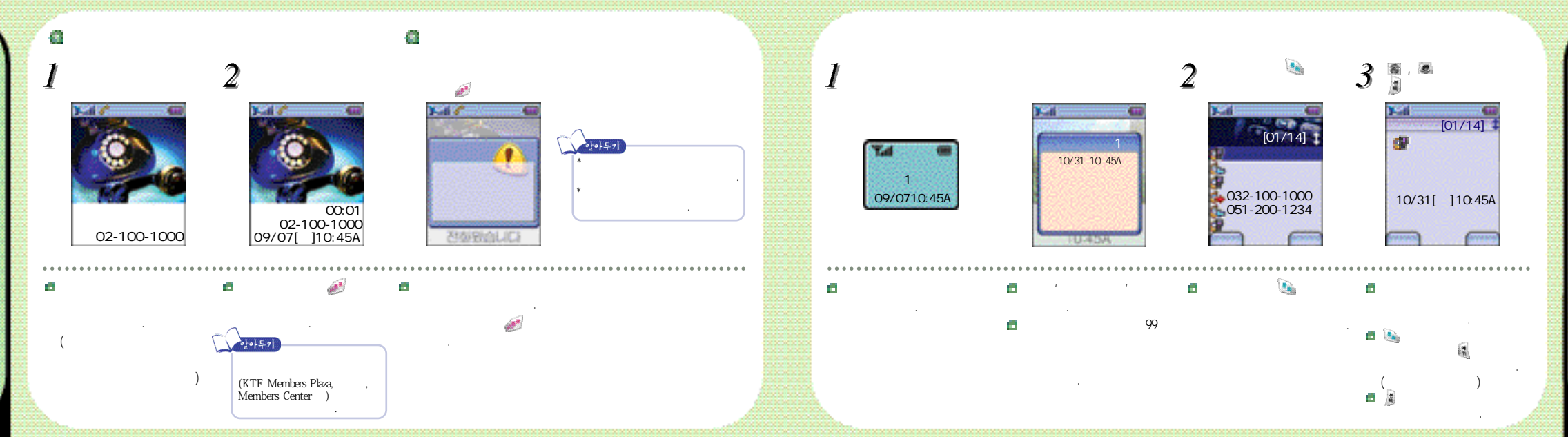

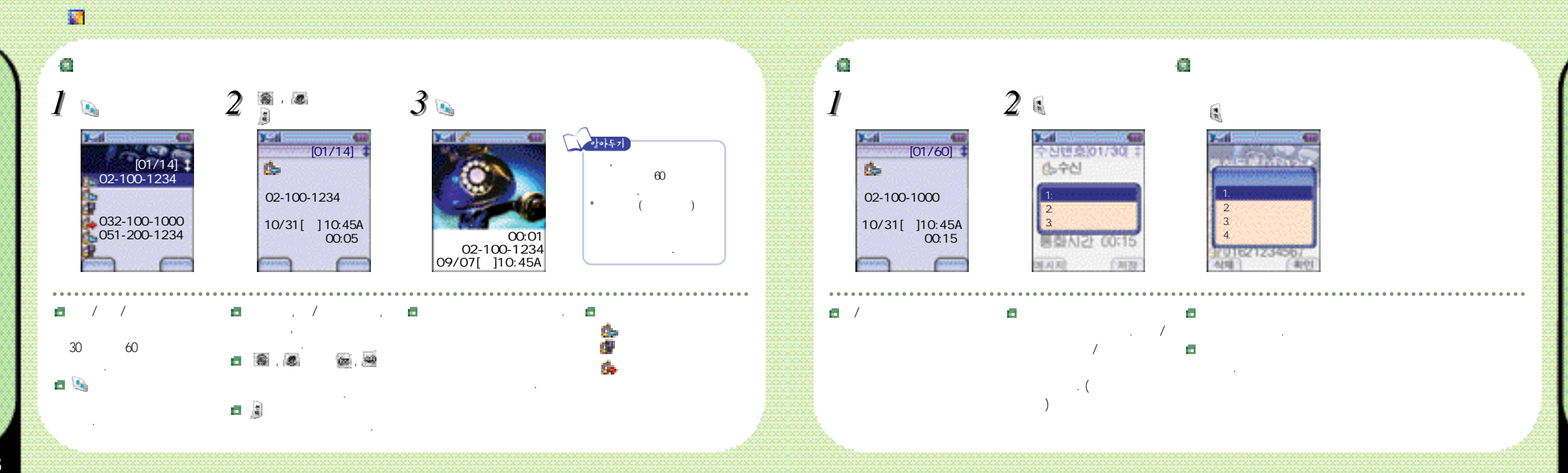

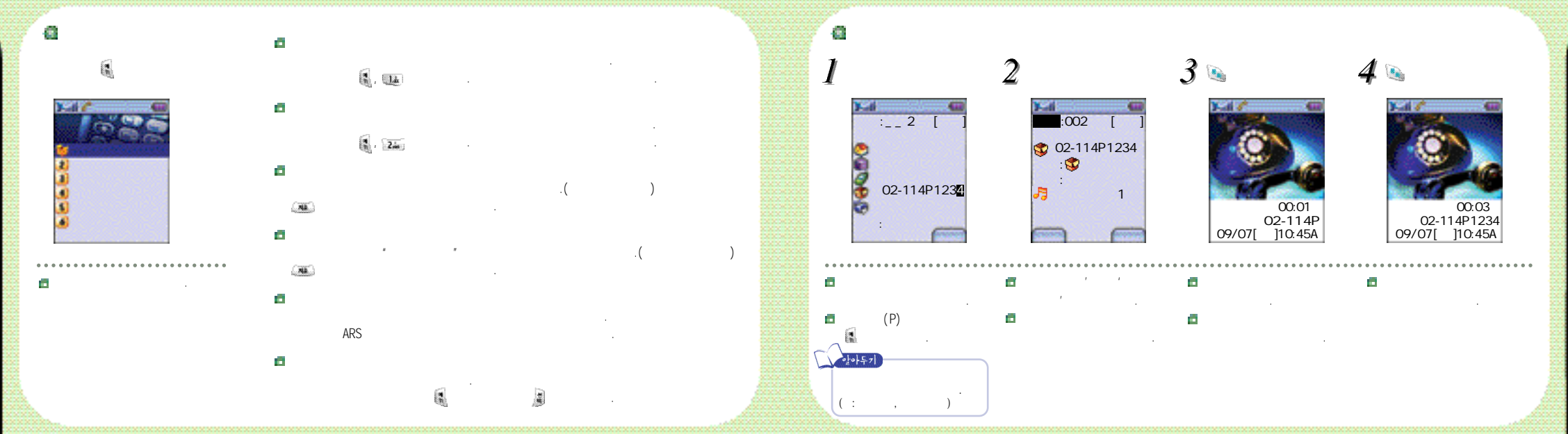

, 👩 (.) ( ) ( ) Ø , . . . 63 الم ا 2.4 3. . ŧ) 가 : 💷 2.... , 2.in My ), 62 ( 📃 ), ( A ), ( a ) ( ), 424 0= 2 02 00:01 02-114P : 7# 2 00:03 02-114P1234 02-114P 114P1 09/07[ 110:45A 09/07 ]10:45A 622 022 P가 가 가 E-mail . 👩 . 6 가 14 2 : 54 가 (P) magic URL magic

33

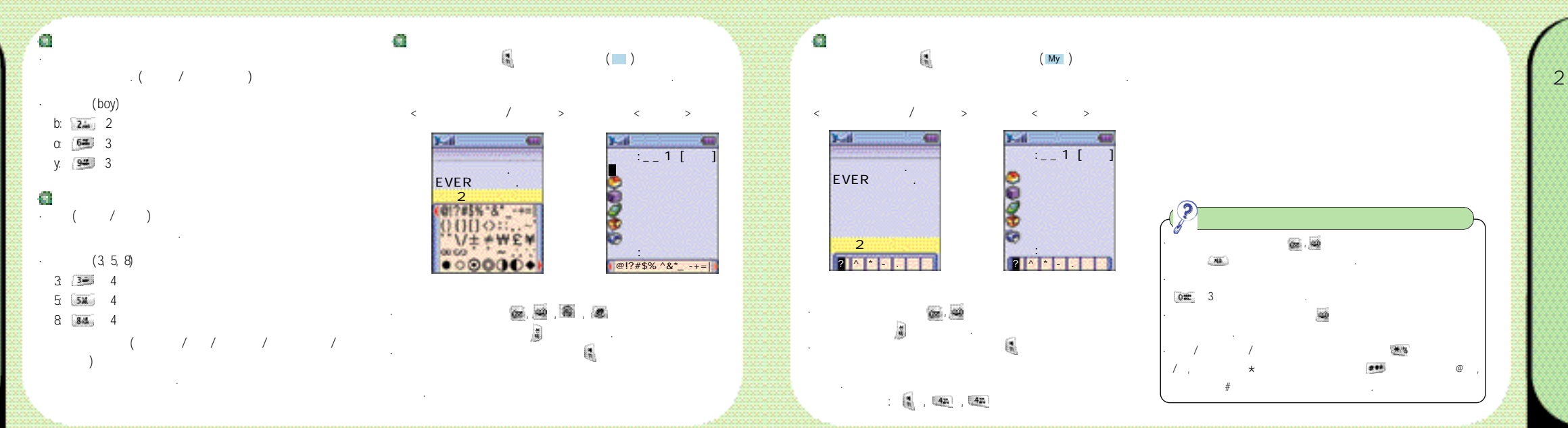

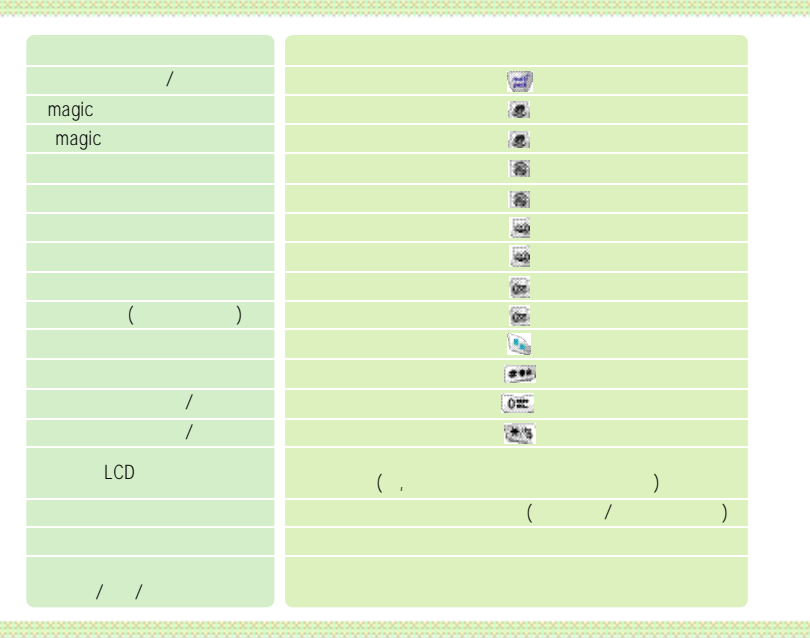

How to use

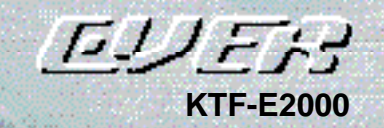

/ / /

-----

magic /

**2** / A00000000000

#### | |

63 8 🖁 , 🌌 , 🎿 , 🖬

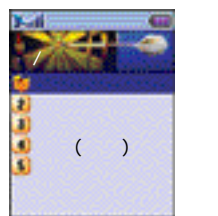

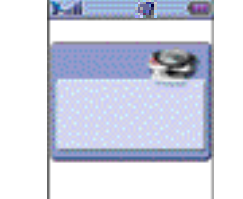

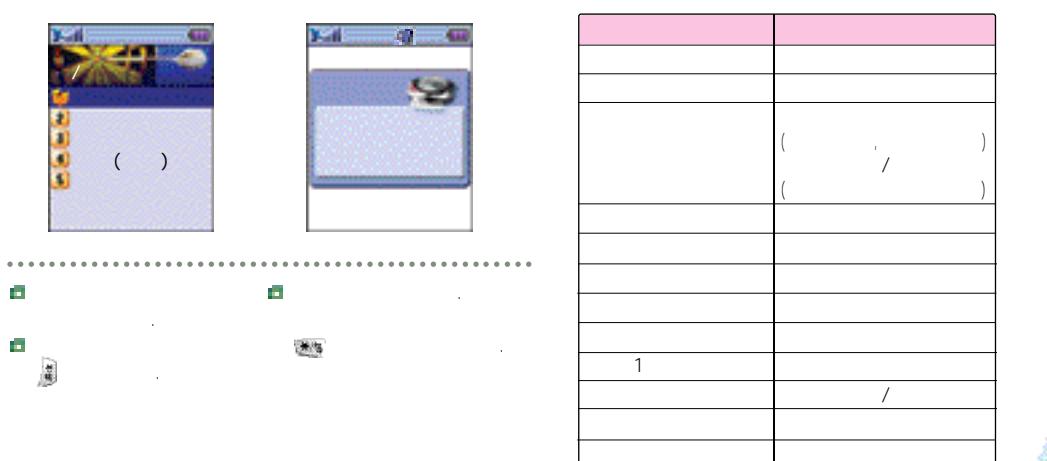

EVER

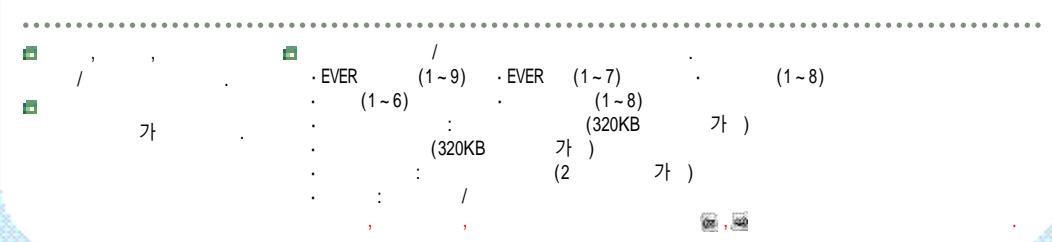

## 1 , 7A , LL , 3m

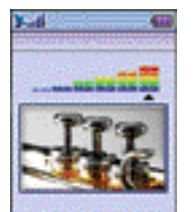

.

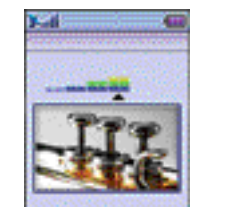

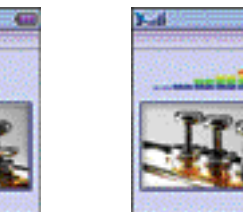

- 63

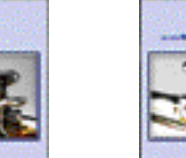

.....

. .

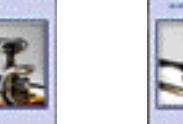

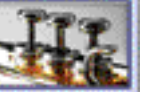

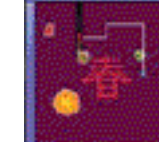

🗖 magic / 🛛 / /

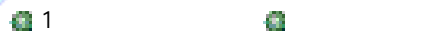

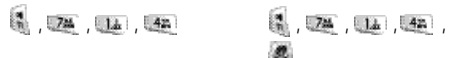

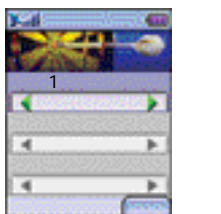

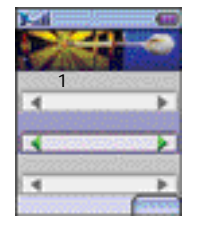

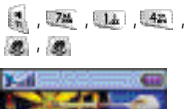

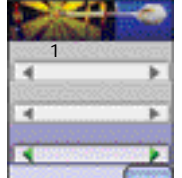

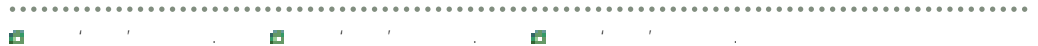

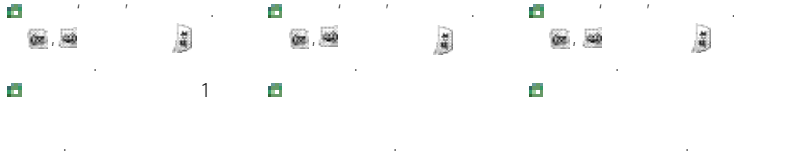

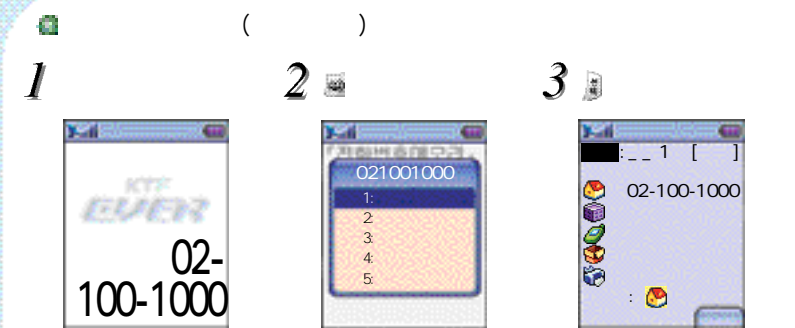

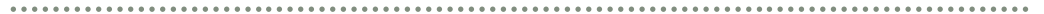

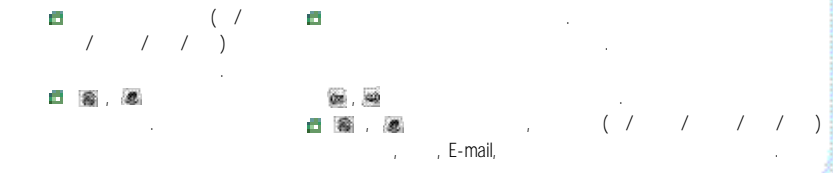

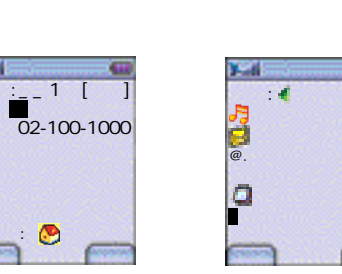

가)

💼 🖗 , 😹

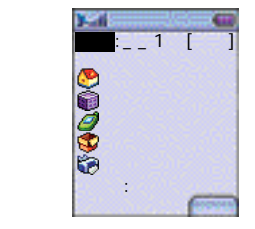

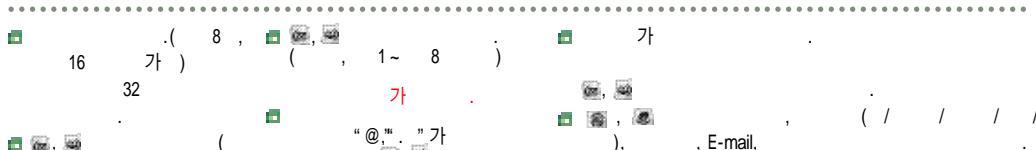

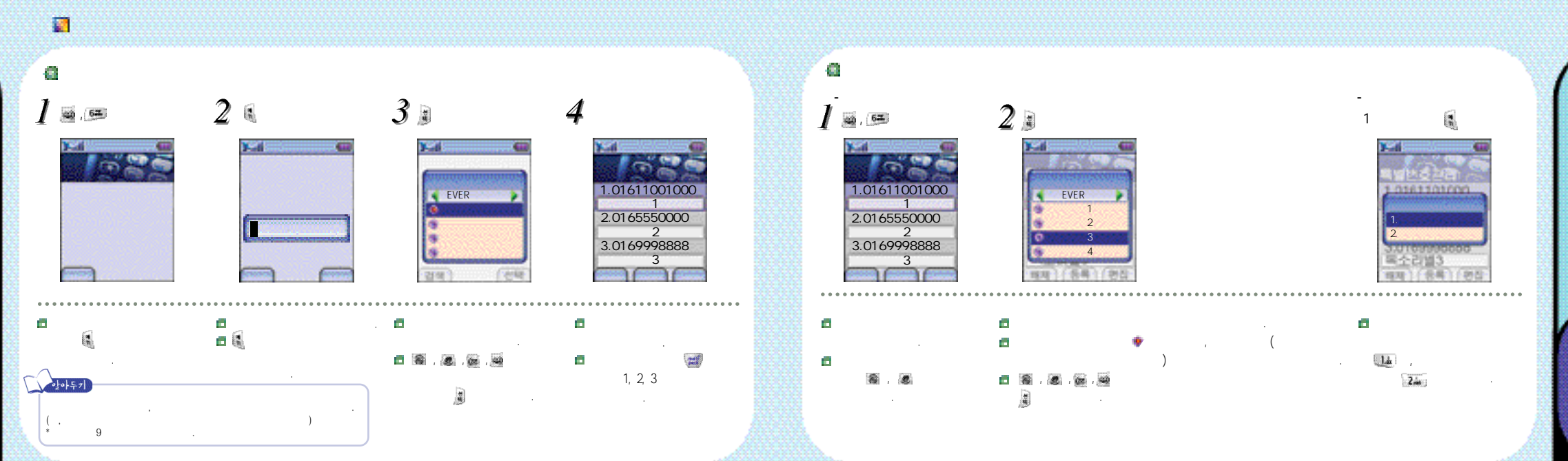

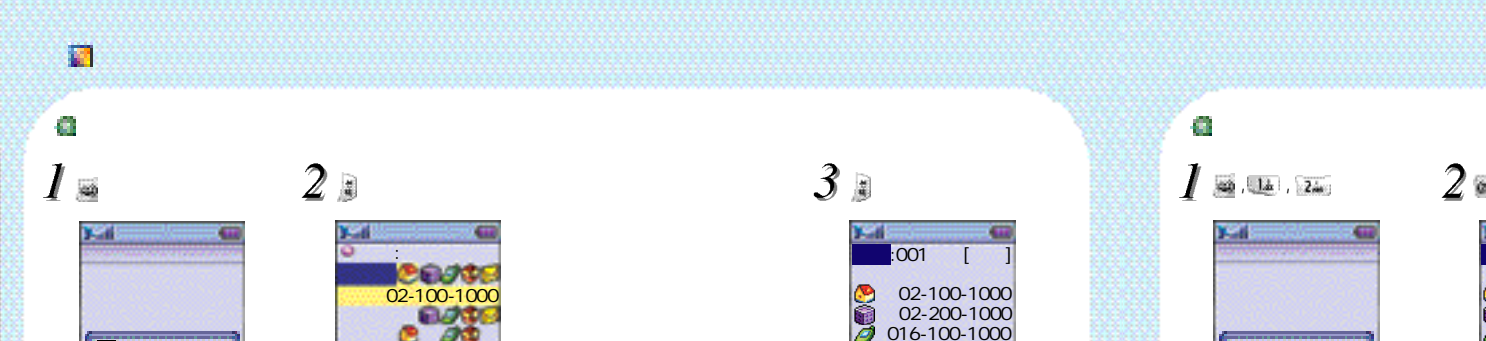

.....

/ 가/

02-2200-1000

- E 🕄

02-200-0000

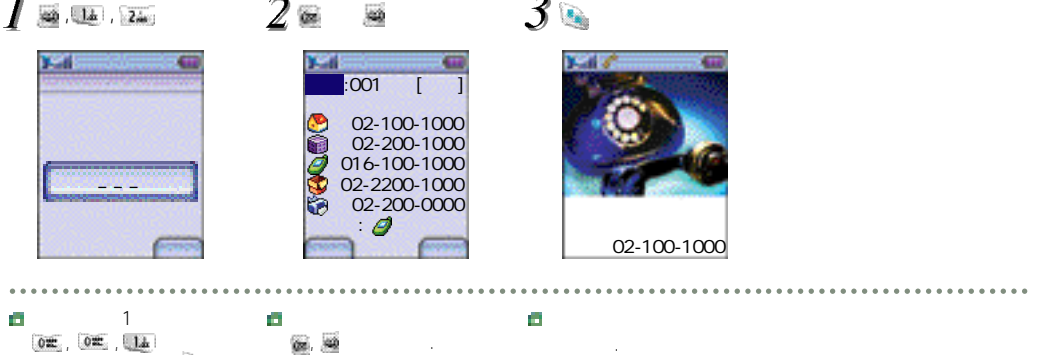

가1 가 또, (또, (교) (교) (교) (교) (교) (교) (교) (교) (교) (교) (교) (교) (교) (교) (교) (교) (교) (교) (교) (교) (교) (교) (교) (교) (교) (교) (교) (교) (교) (교) (u) (u)

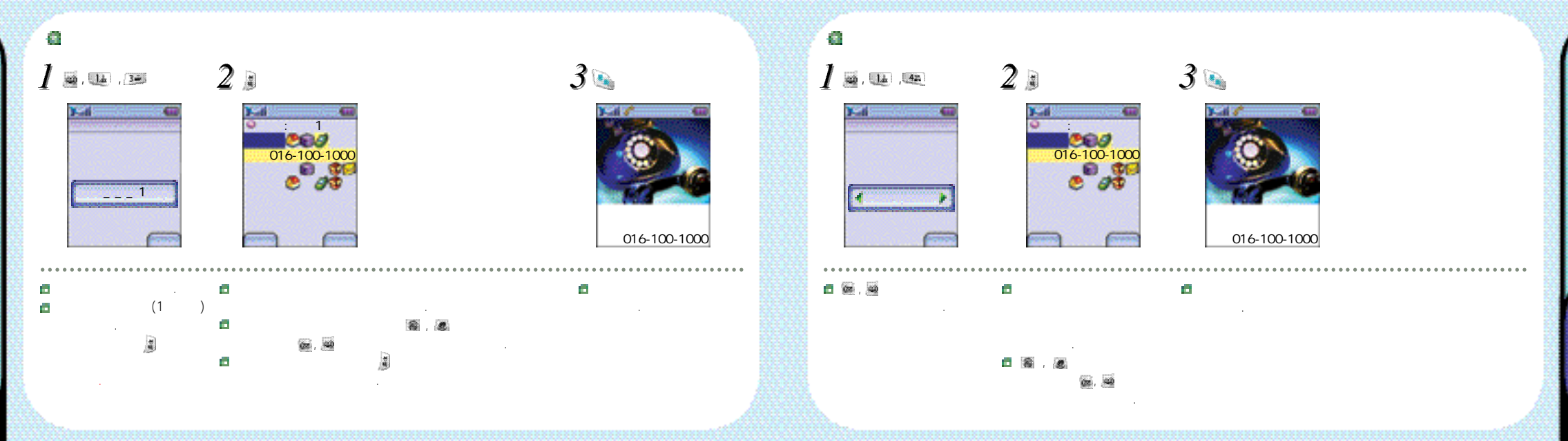

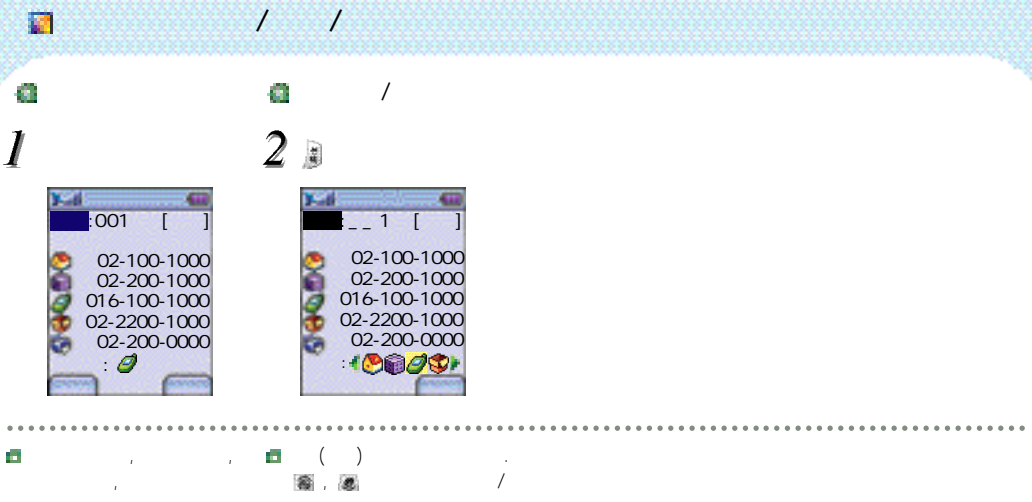

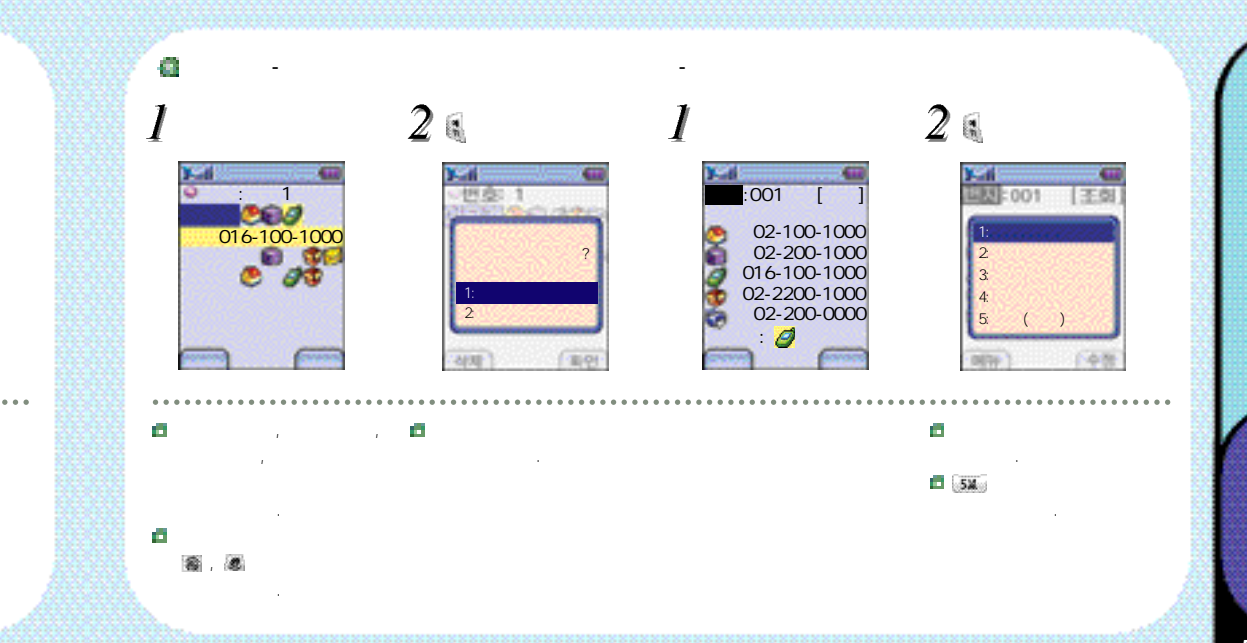

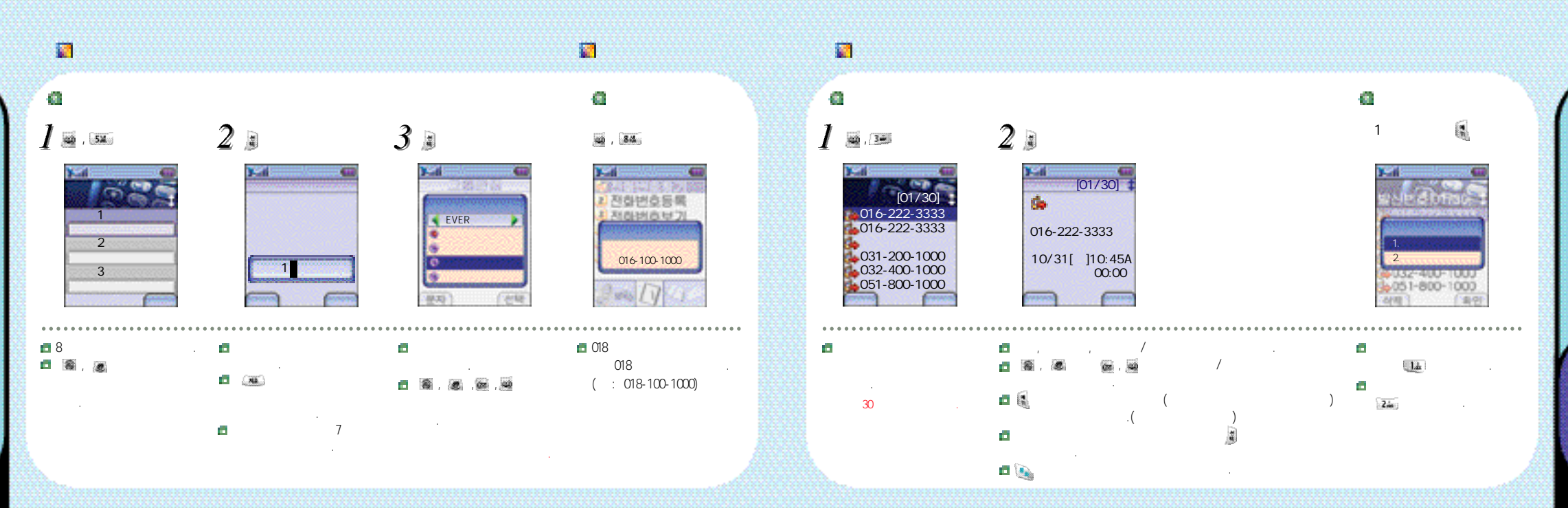

1 121 100 🖁 , Zán , Lát 423 [01/30] 6 07:35 016-222-3333 016-222-3333 7:35AM 016-222-3333 031-200-1000 10/31[ ]10:45A 00:05 \* 3 051-800-1000

.....

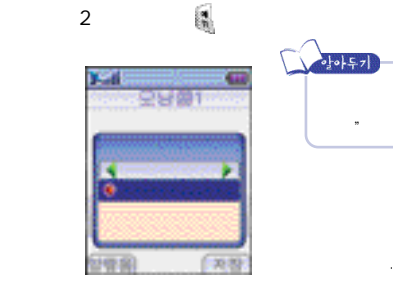

.....

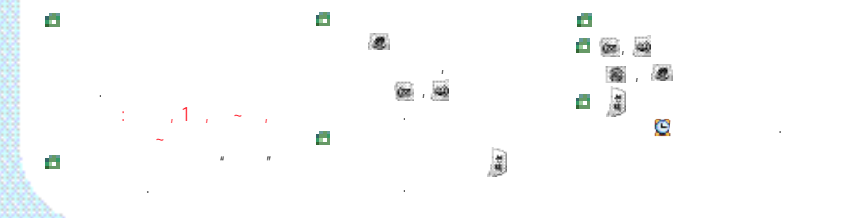

\*

🖪 가

1 : 가

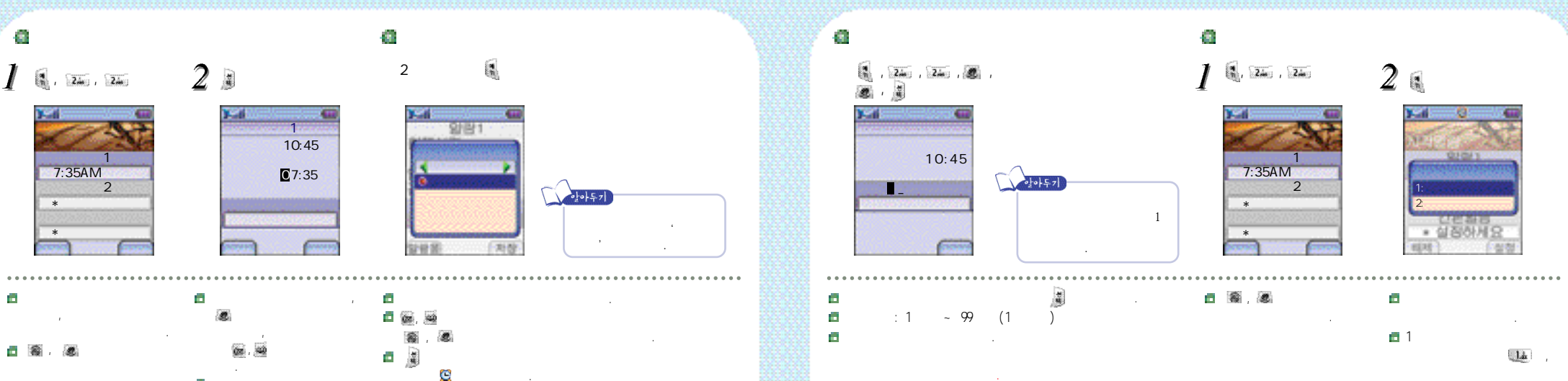

가

المة.

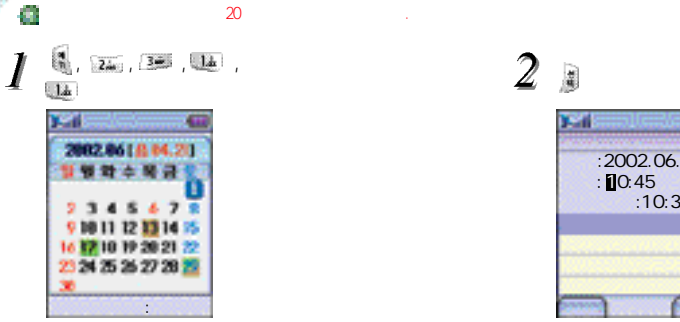

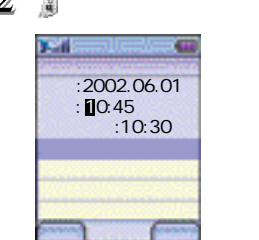

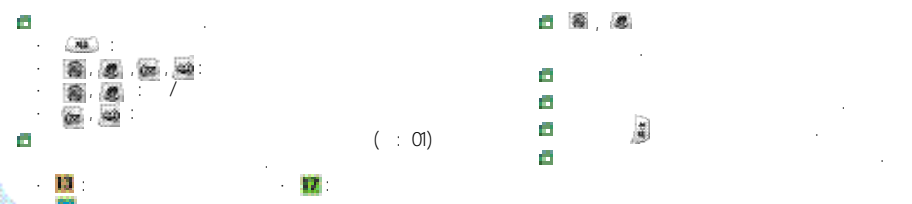

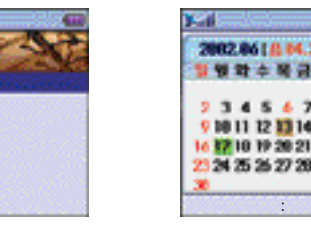

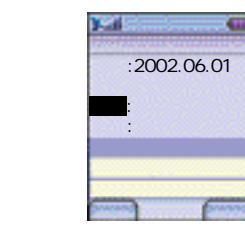

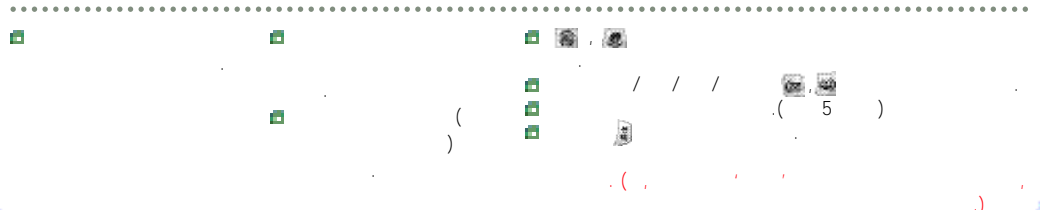

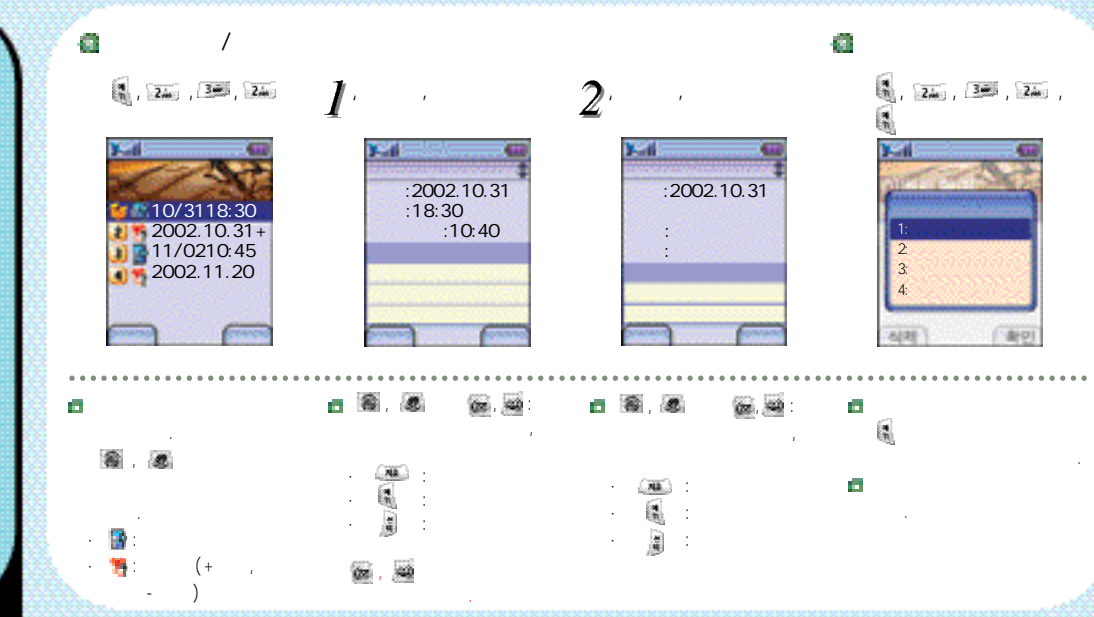

3. 24 . 3. 3. 3. 2. , 3. , 3.

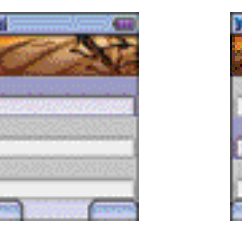

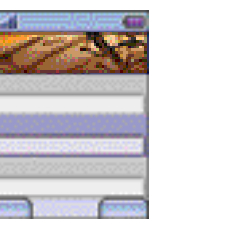

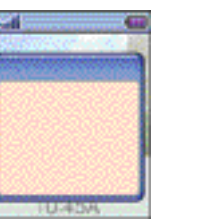

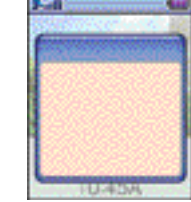

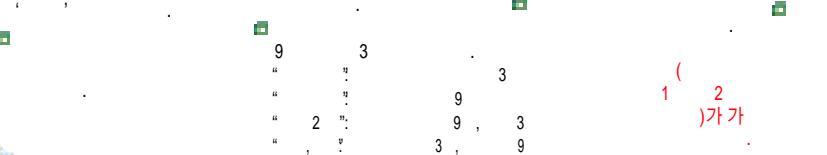

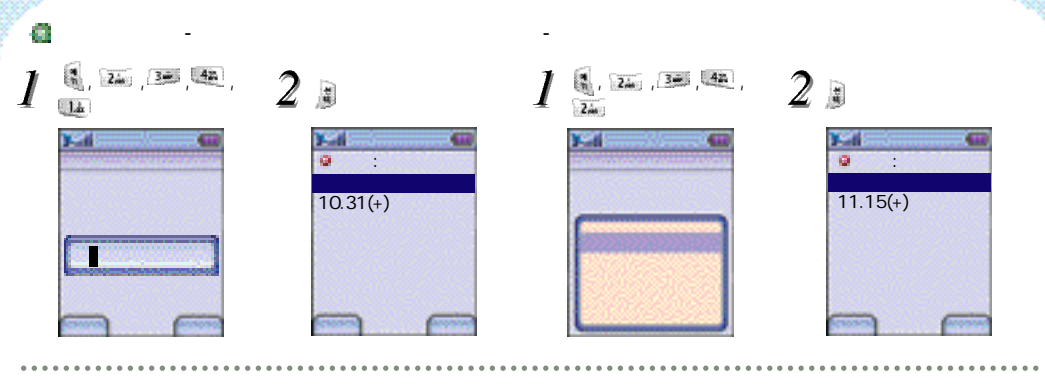

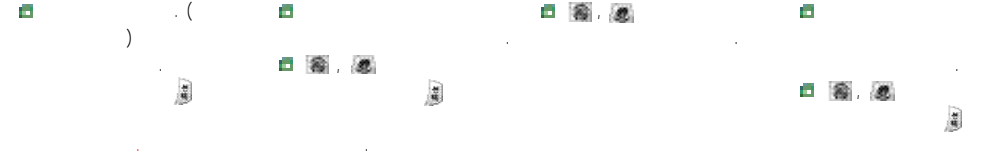

.

1 , Zin , 42

**1**11

**.** 

## ..... - 13 :: ( : 01)

#### D-Day

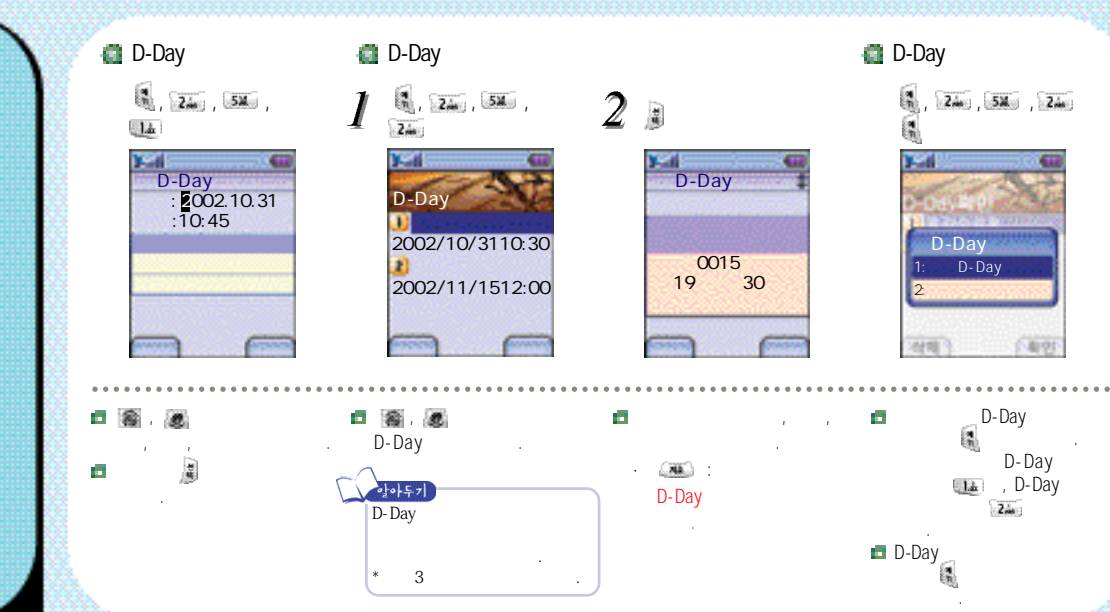

# D-Day 24. 54 2002/10/3110:30 2002/11/1512:00

. . .

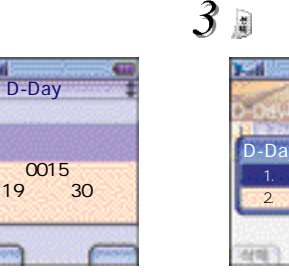

D-Day

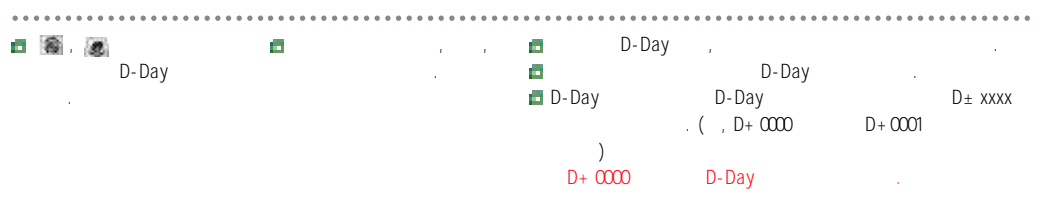

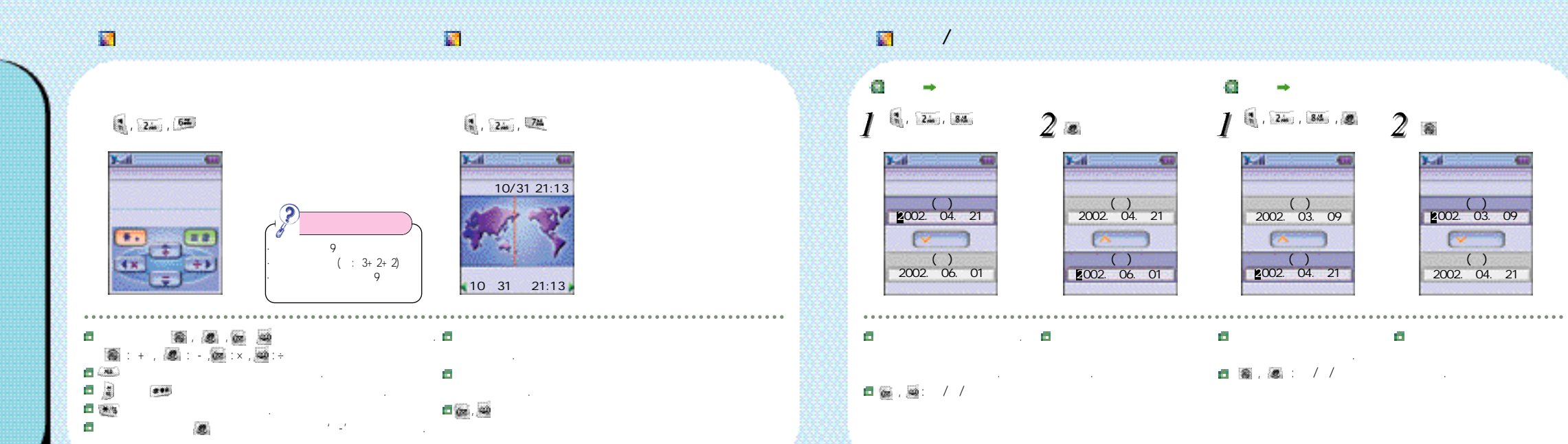

.

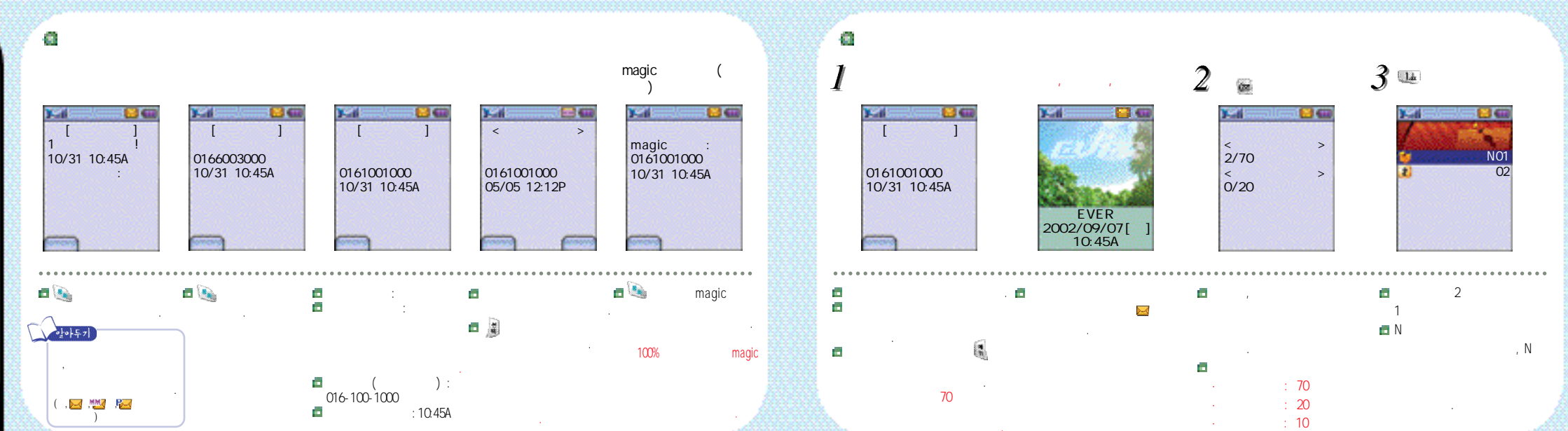

#### MM MM P22 - 4 2.4. . 1.d. . . /EMAIL 0161001000 0161001000 10/31 10:45A 02.magic 0161001000 0181001000 0162002000

**B** 

SMS/VMS(  $\geq$ SMS/VMS( MM MH P ,  $\geq$ 🖂 :  $\geq$ 

**.** ) 20 . 가 100% 가 가 가
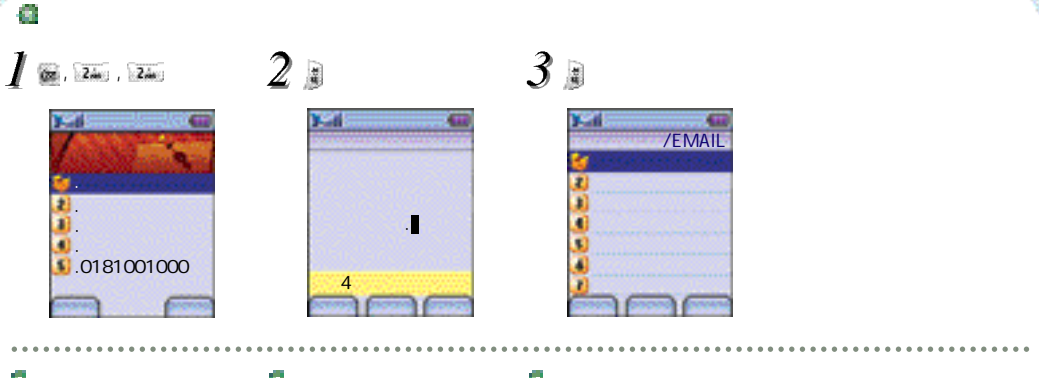

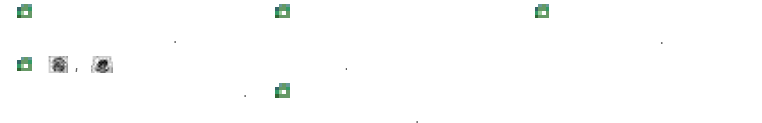

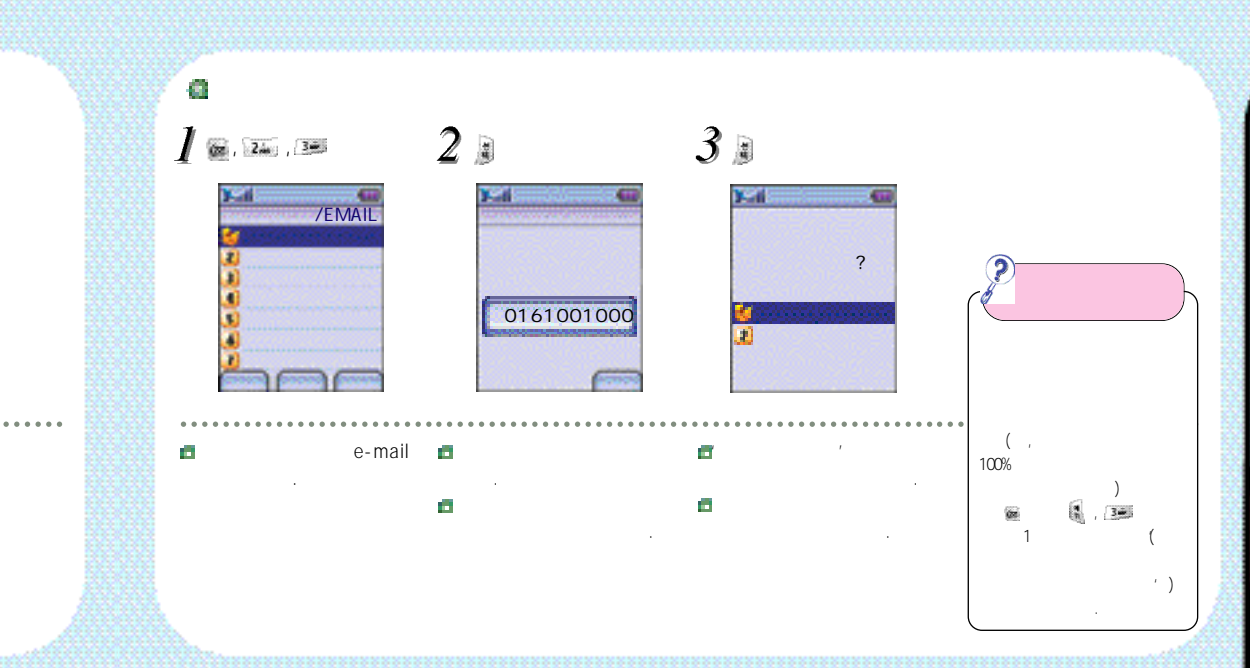

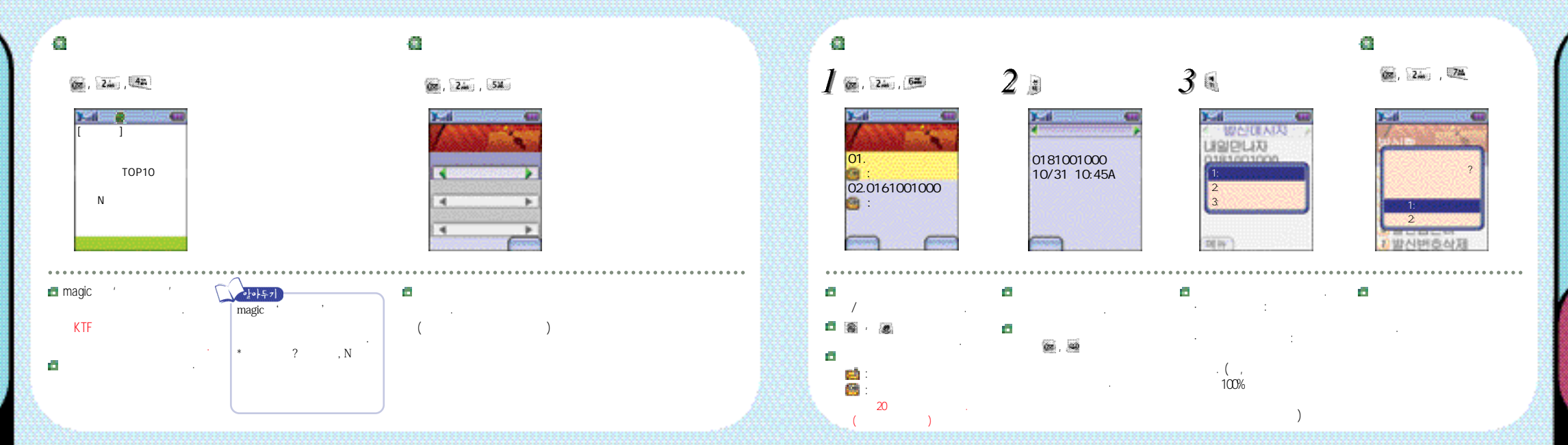

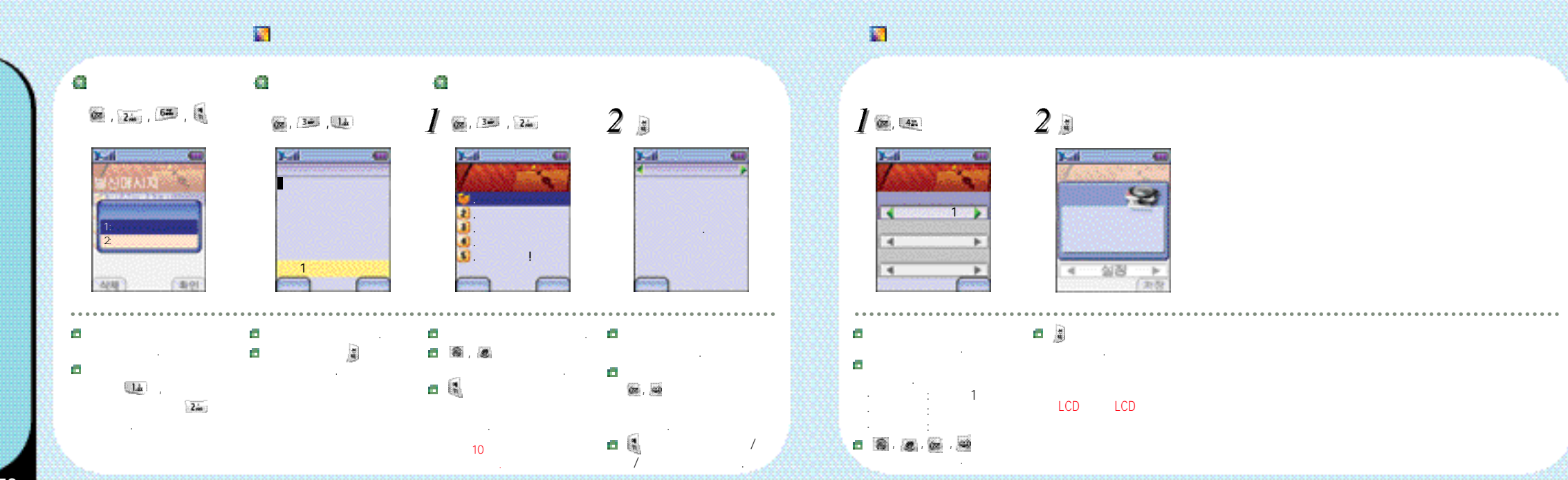

# 📓 magic@ (SMS)

78

# 🖬 magic@

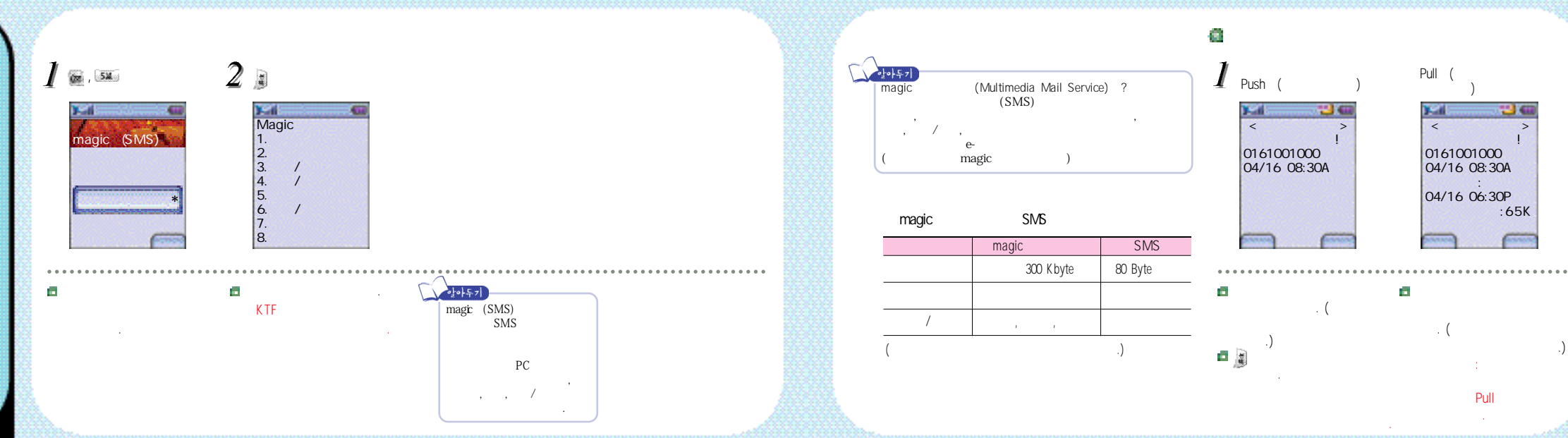

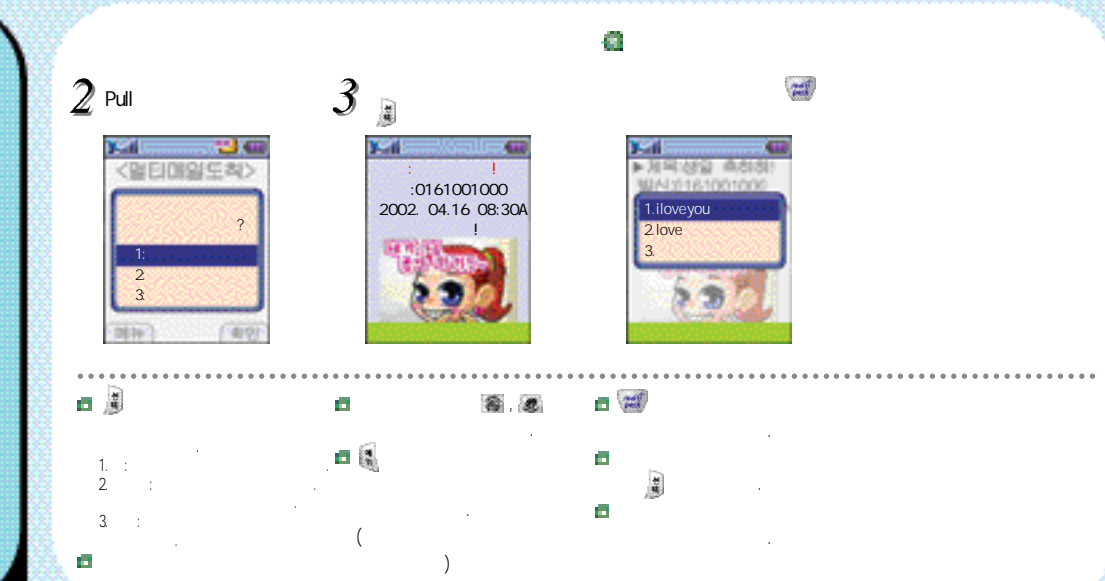

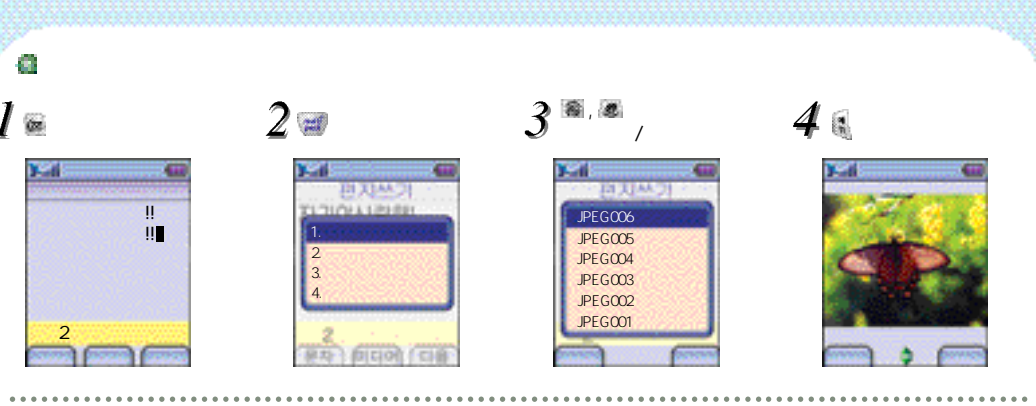

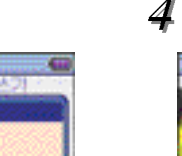

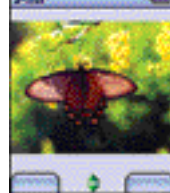

가 , , , . .

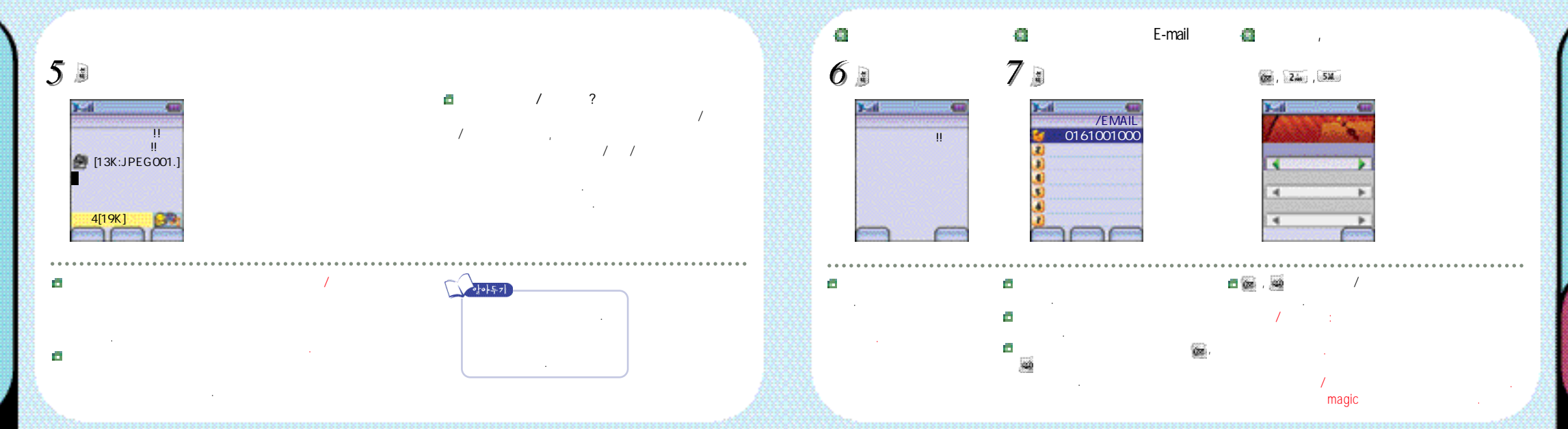

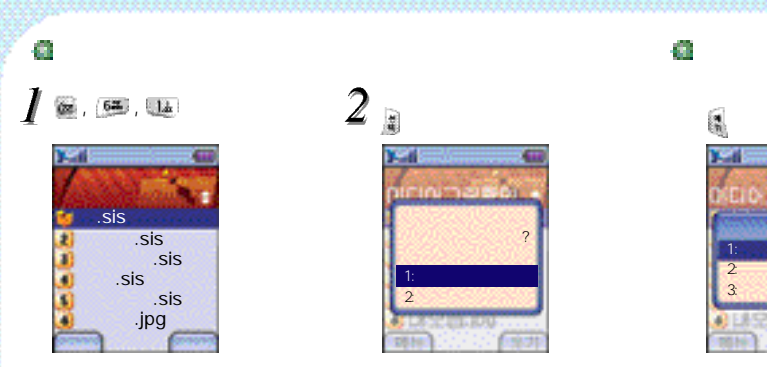

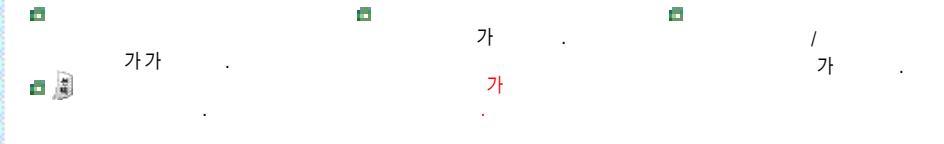

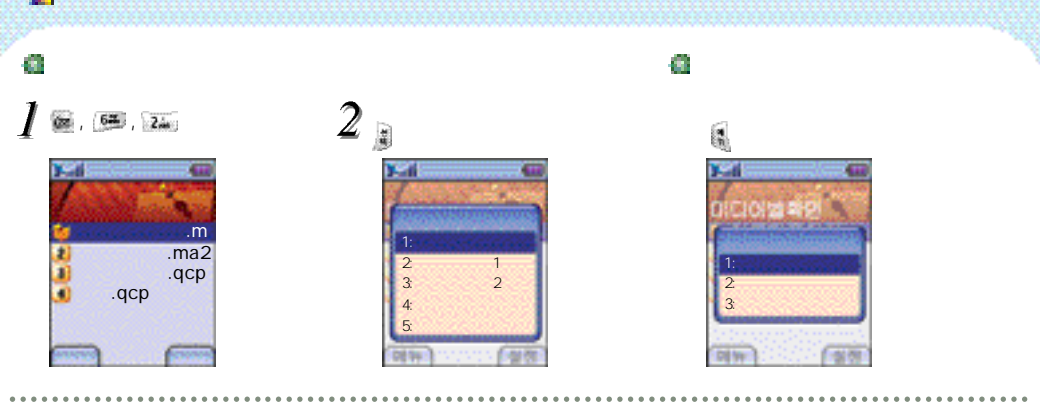

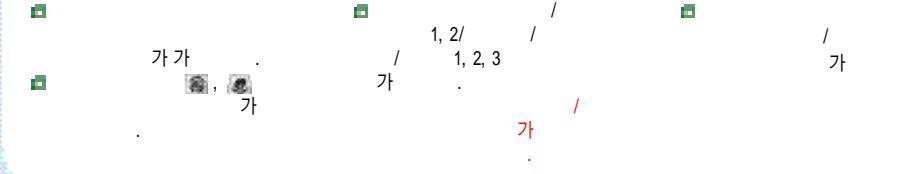

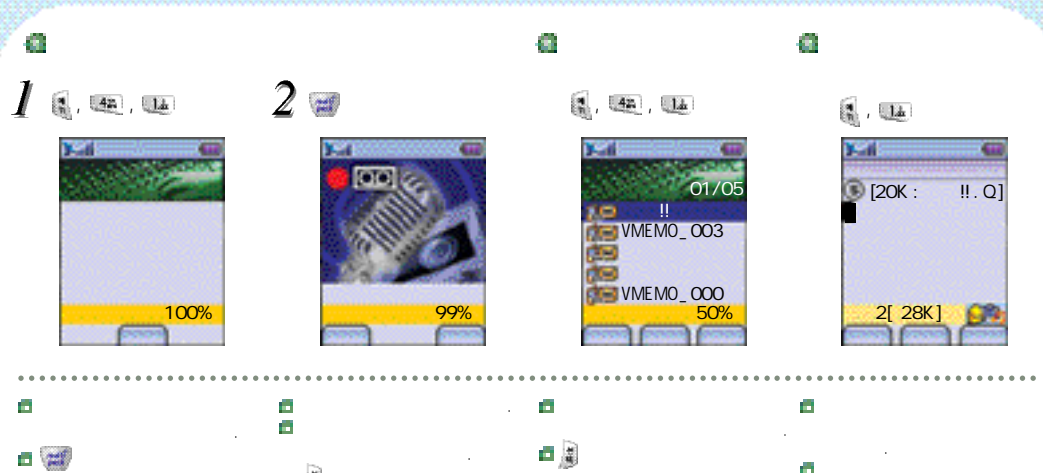

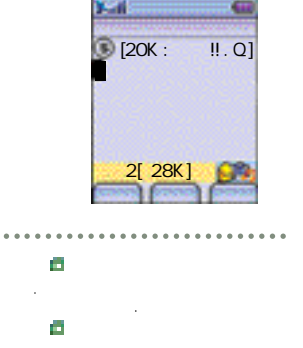

dIM

ية.[\_

#### 0 6

1 . 42 . Z. . B

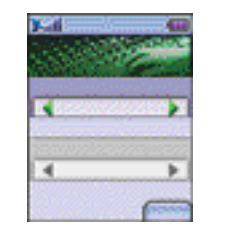

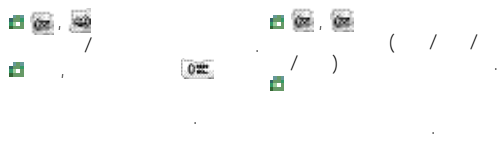

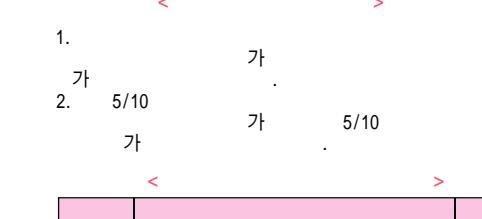

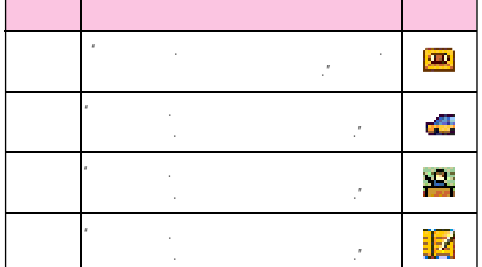

86

192KB

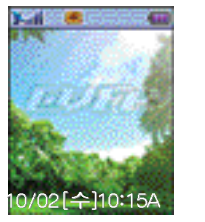

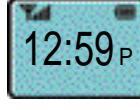

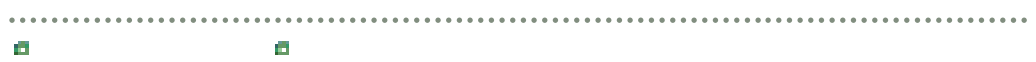

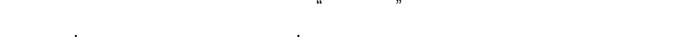

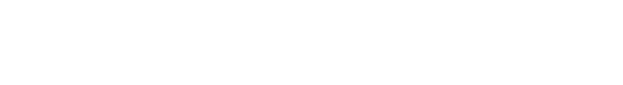

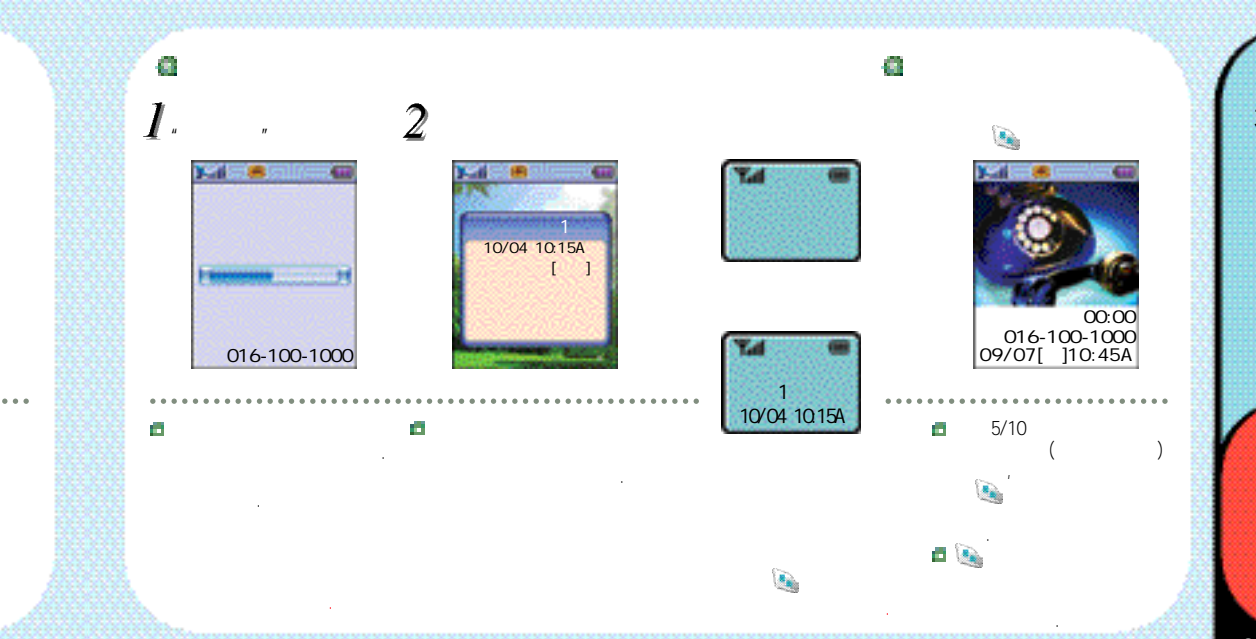

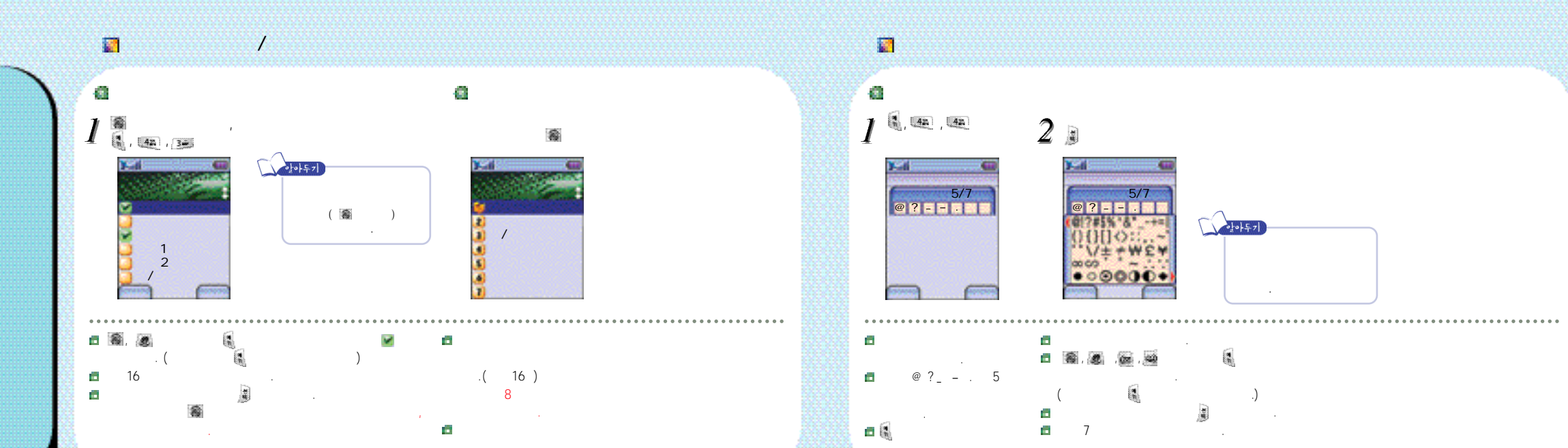

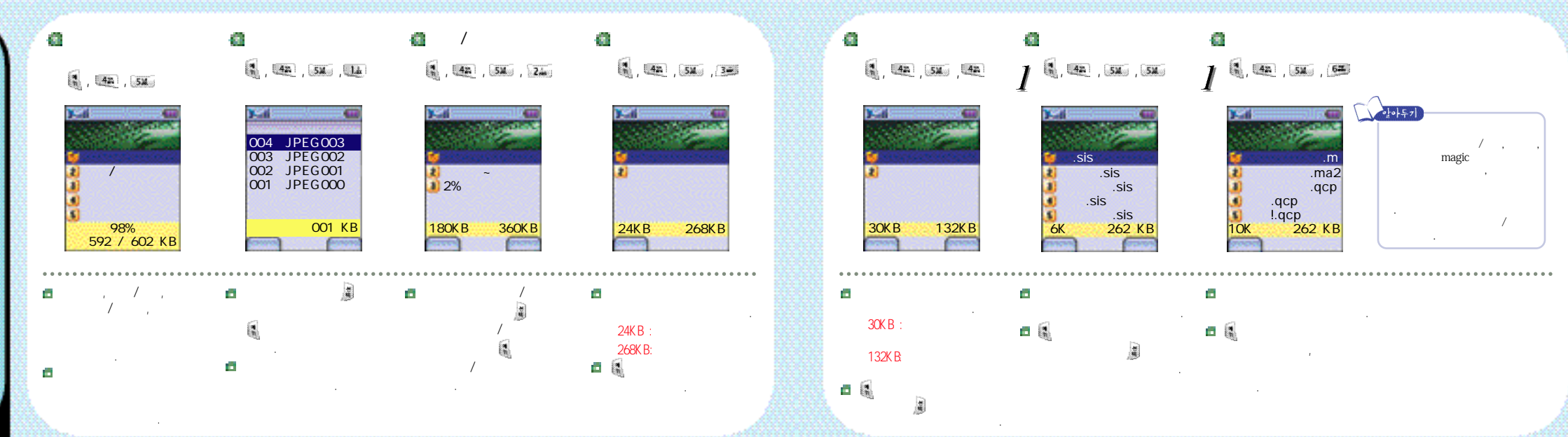

### 2

63

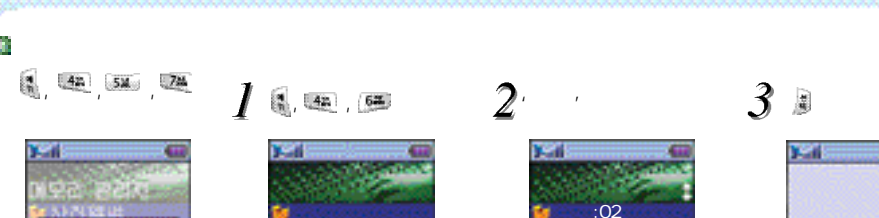

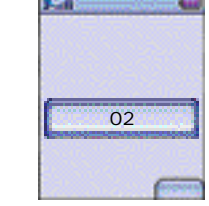

:031 :032 :033 :041 :042

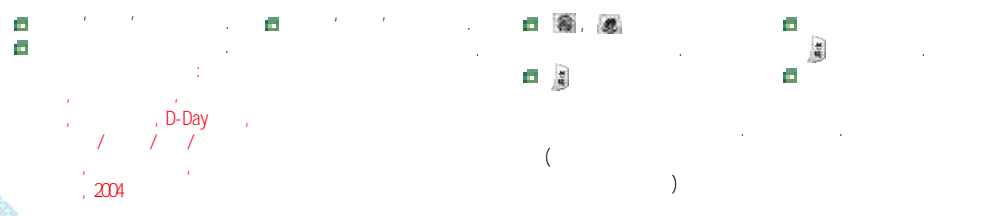

i, 42 , 72

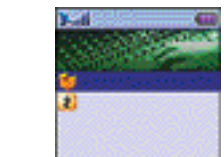

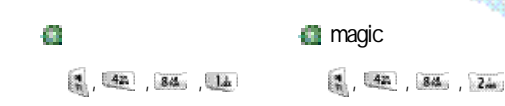

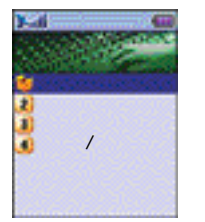

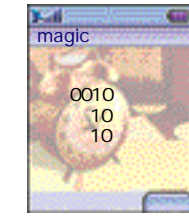

### æ 3. 42. , 84. , 34 a, 42 , 84 , 42

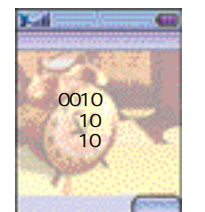

/magic (SMS)

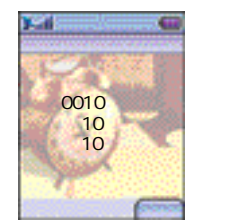

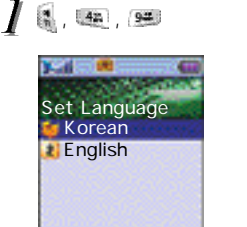

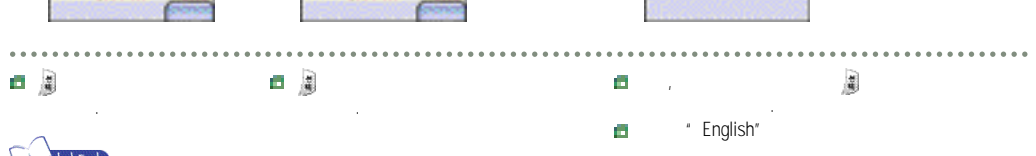

,

, ,

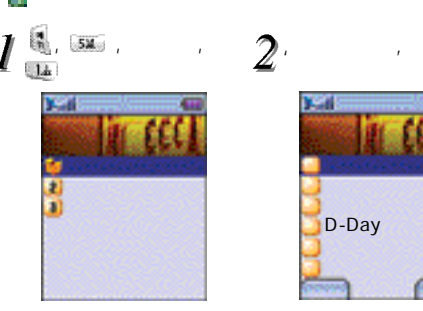

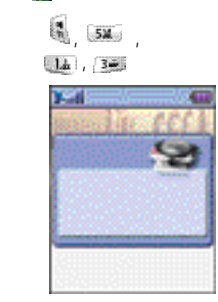

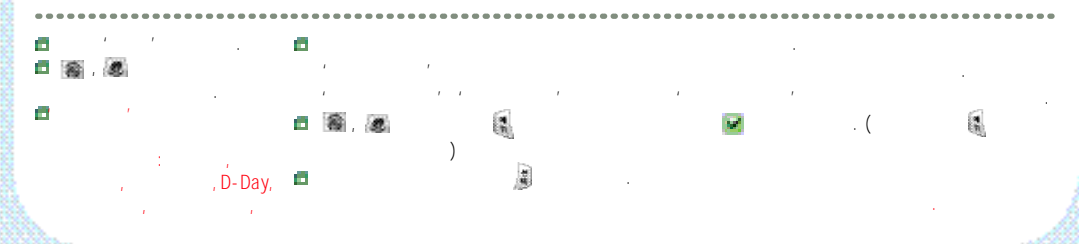

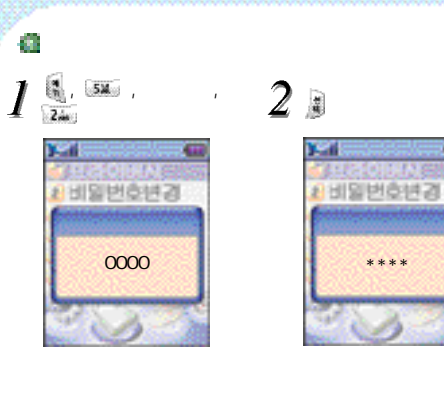

### . 🗖 1 . 0000 , (4).

1.152 120 가 가 가 가 가 ..... 63 ٤**,** 100 , ' **가**-.

.

10

.

99

🚺 가

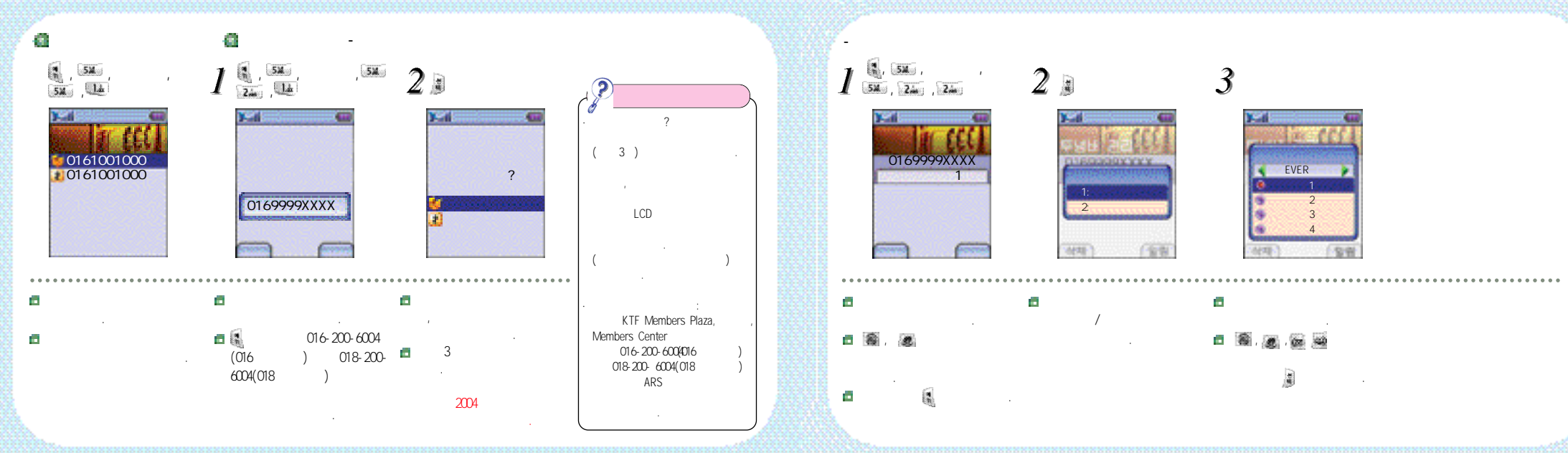

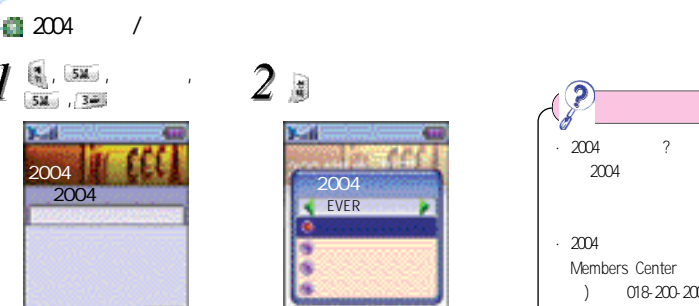

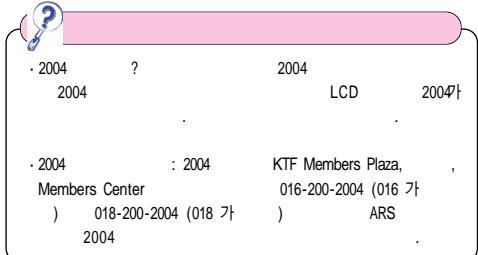

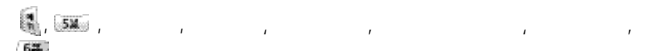

\_

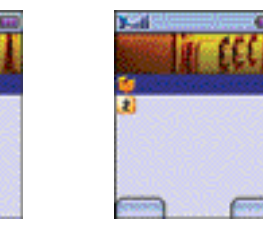

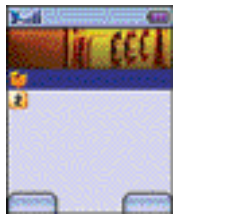

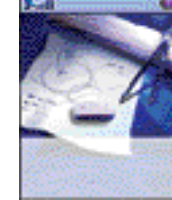

가

Π.

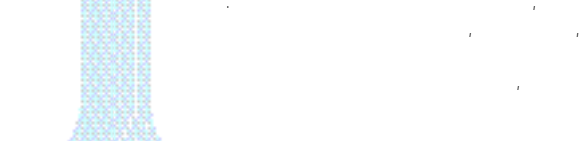

: , 🗖 1 , , , . ( . ,

-

103

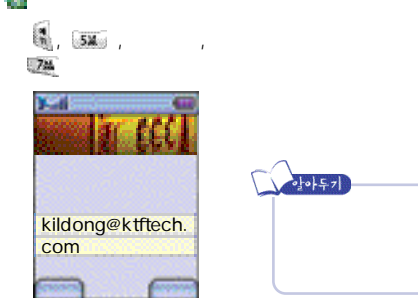

104

### 10

....

(m), 40

S. 💷 , 💷 , 💷 ,

المل , الم

1.dz , 2.de

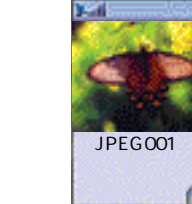

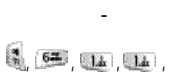

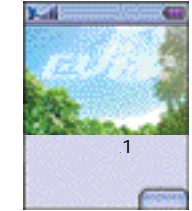

105

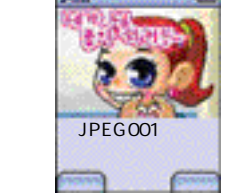

14, 3-

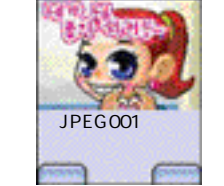

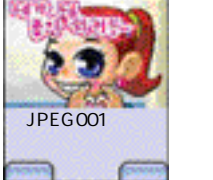

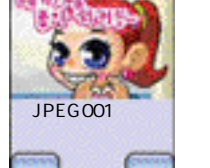

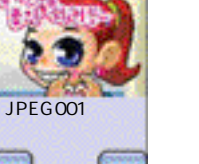

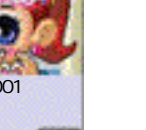

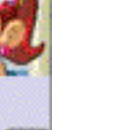

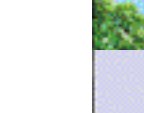

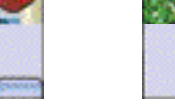

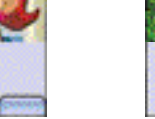

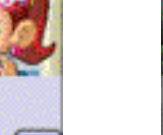

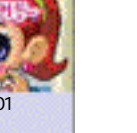

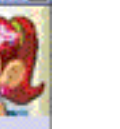

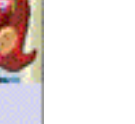

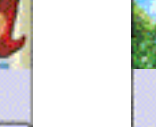

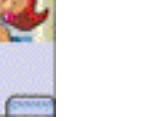

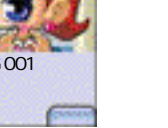

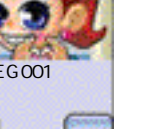

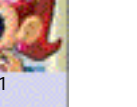

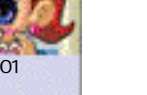

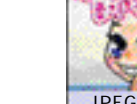

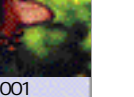

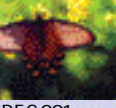

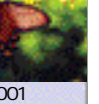

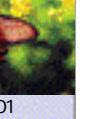

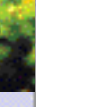

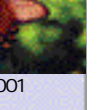

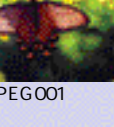

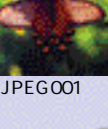

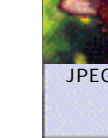

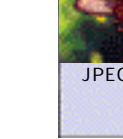

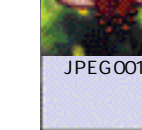

(128X96)

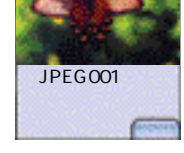

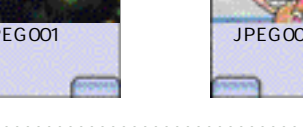

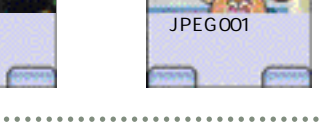

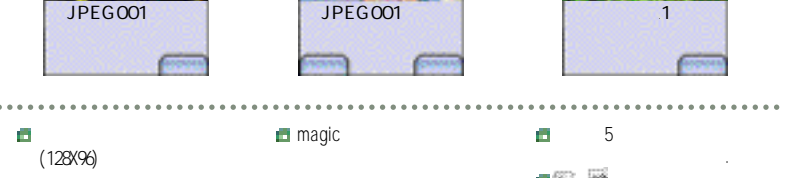

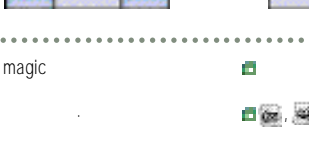

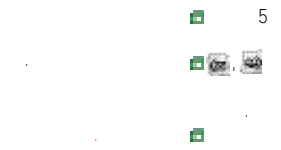

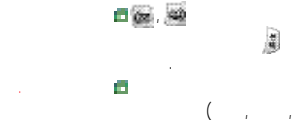

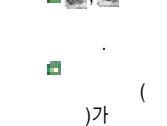

🖁 , 🕮 , 💷 , 💷

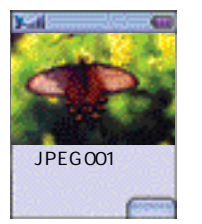

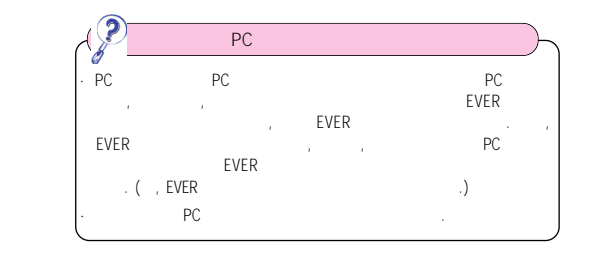

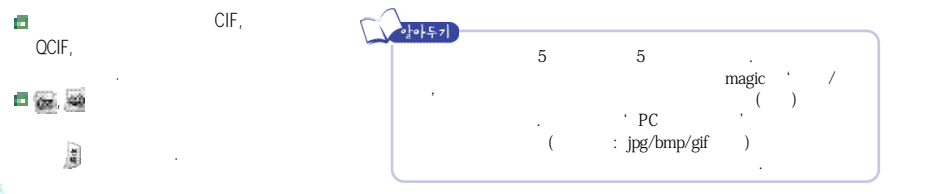

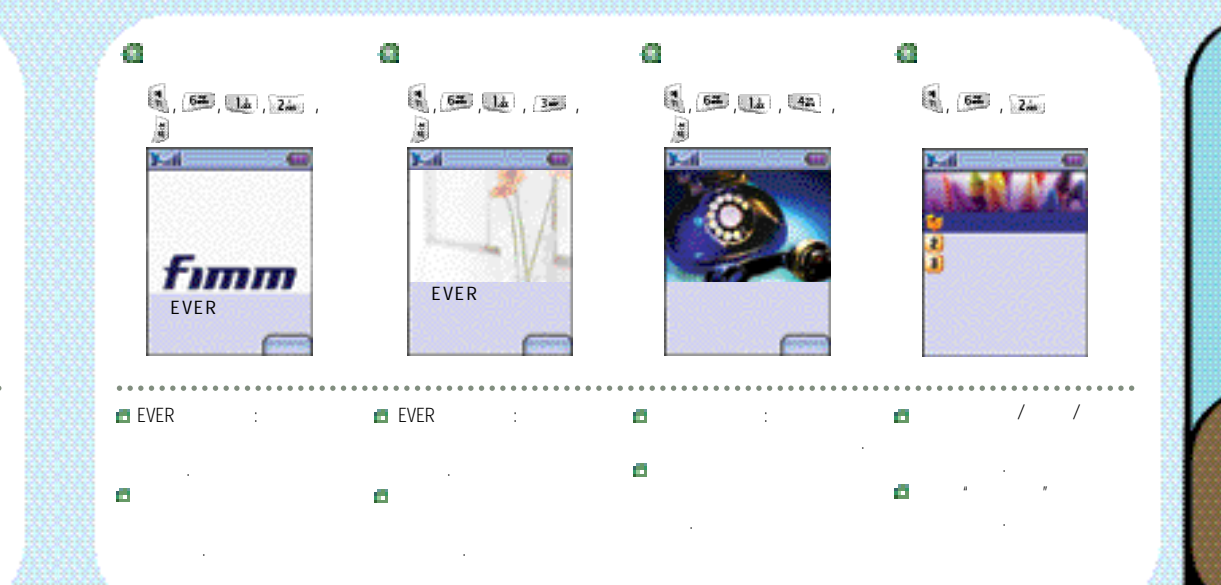

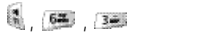

.....

62, 62, 42

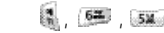

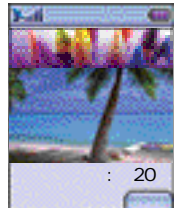

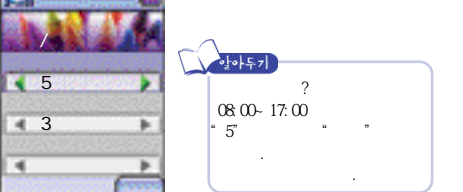

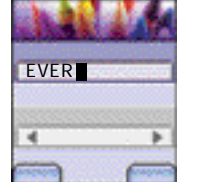

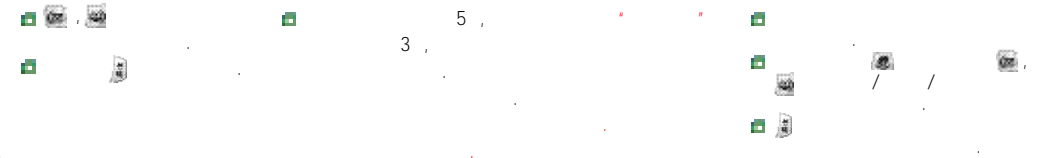

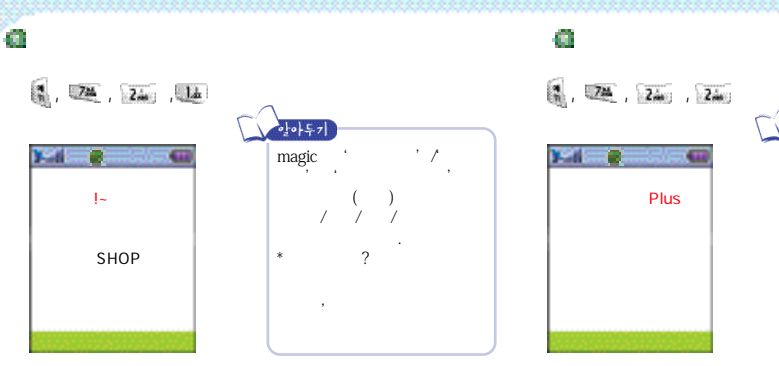

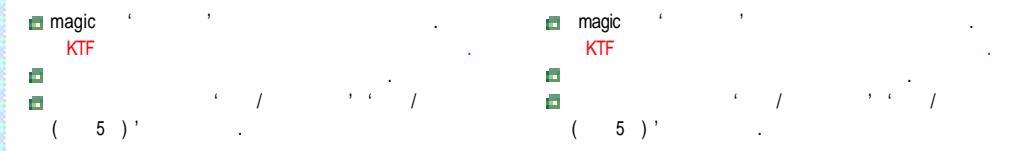

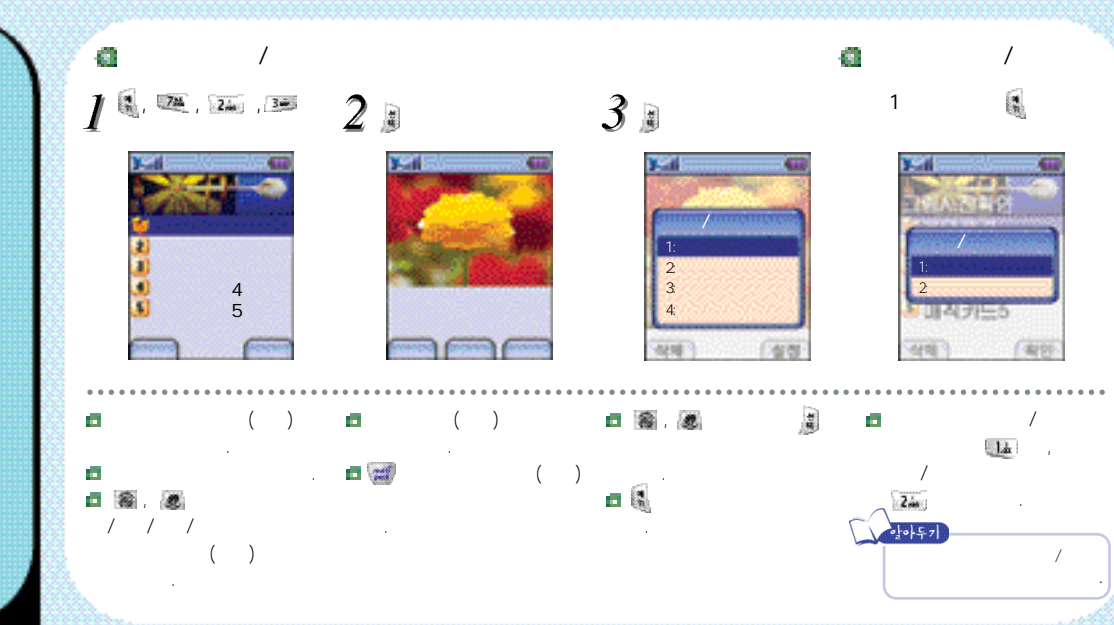

i, 💌 , 💷 , 💷

a X-Mas

.....

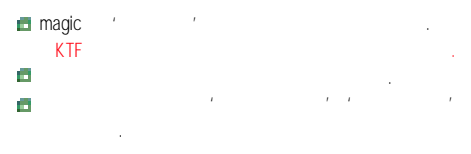

 magic
 "
 '

 \*
 ?

 \*
 ?

 \*
 ?

 \*
 ?

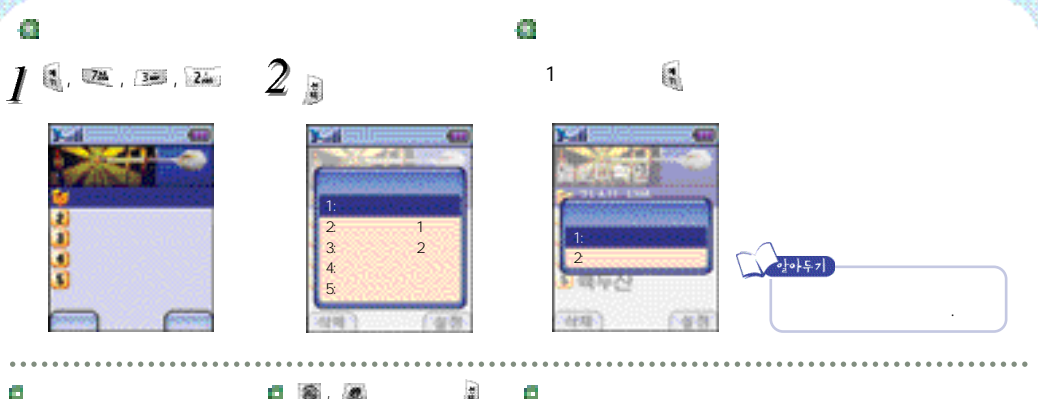

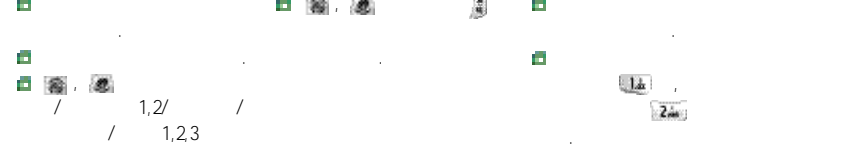

🕵 , 💯 , 🍱 , 🏨

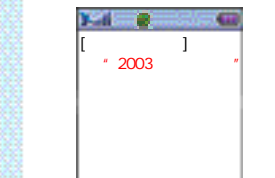

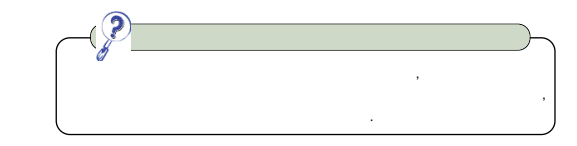

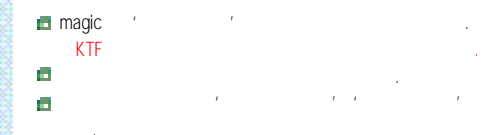

•**↓•↓\$-7** magic ' / . • ? 7ŀ 7ŀ

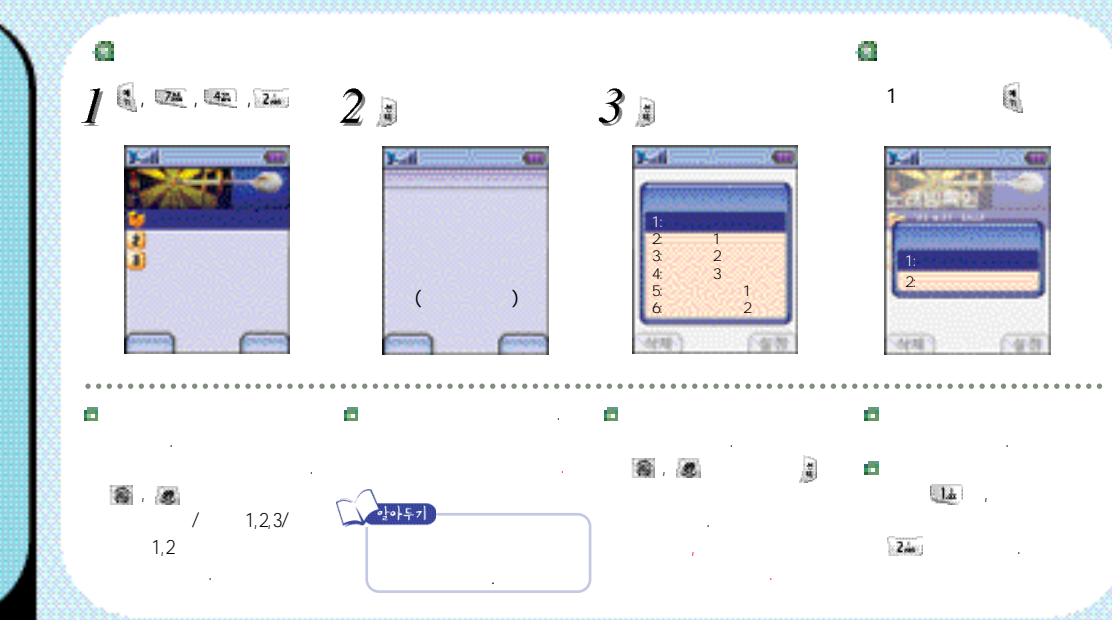

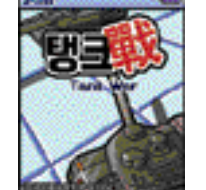

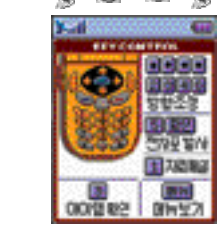

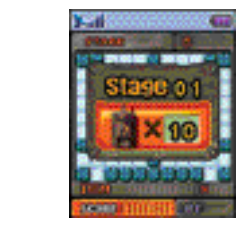

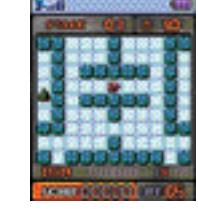

115

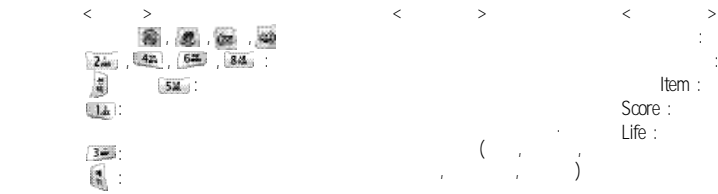

.....

K100

< > K100

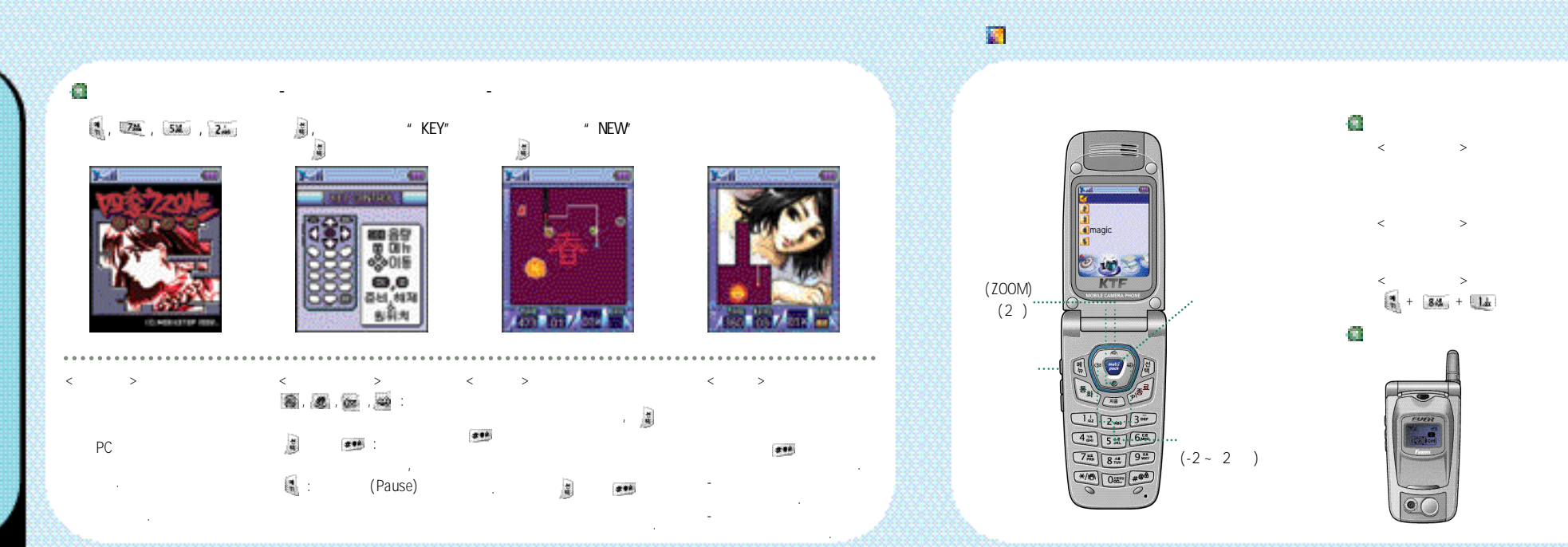

, <u>1</u>4

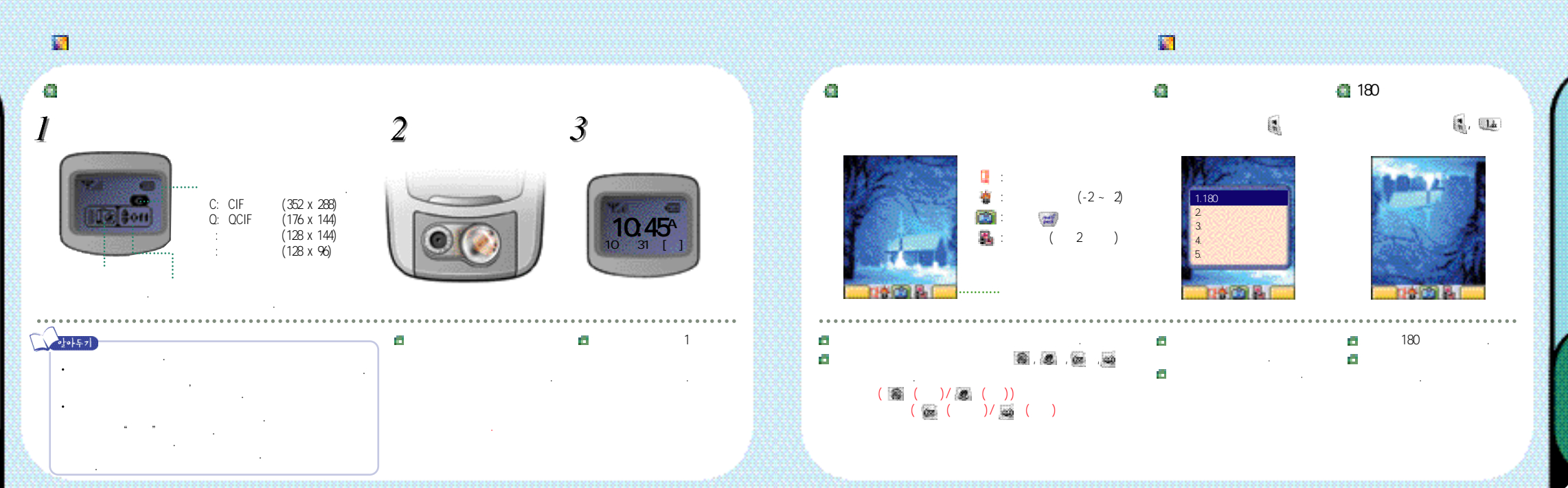

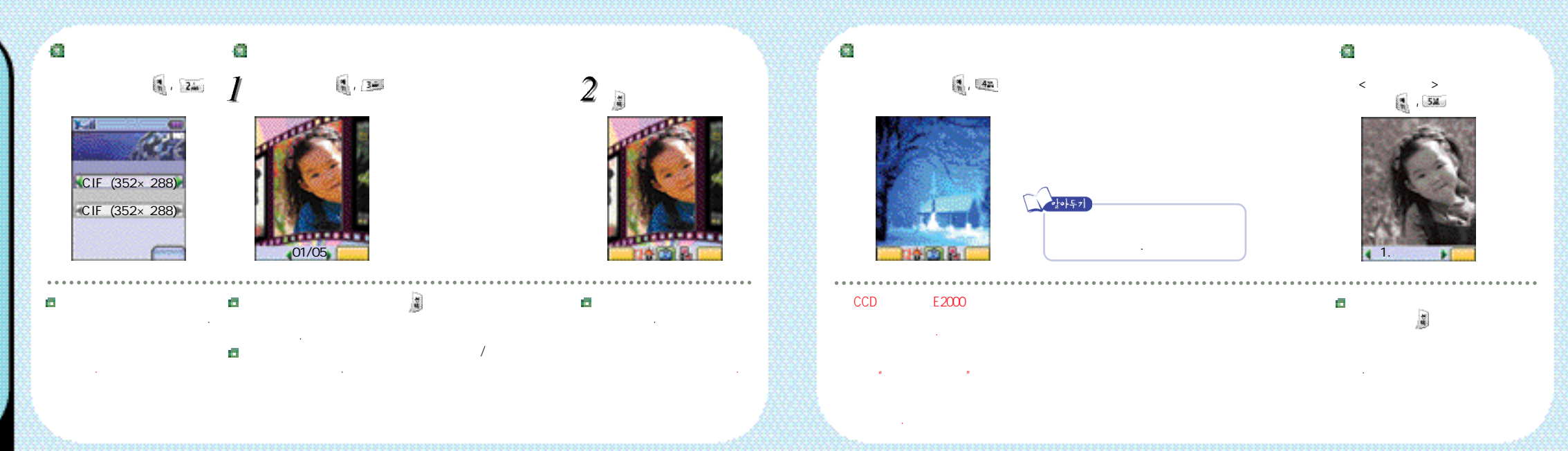

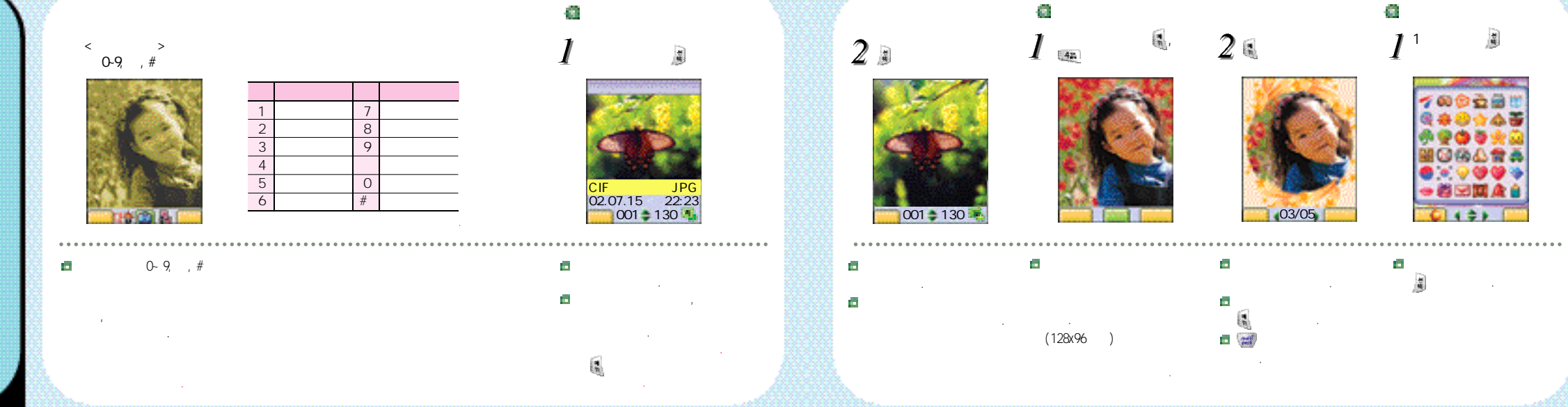

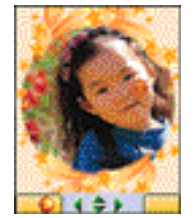

|                                       | CIF<br>(352x288)  | 0 | 0 | 0 | 0 |
|---------------------------------------|-------------------|---|---|---|---|
|                                       | QCIF<br>(176x144) | 0 | 0 | 0 | 0 |
| _ m                                   | (128x144)         | 0 | 0 | 0 | × |
| • • • • • • • • • • • • • • • • • • • | (128x96)          | 0 | 0 | 0 | 0 |

가

|   |   |   |   | /         |  |
|---|---|---|---|-----------|--|
| 0 | 0 | 0 | 0 | 128 X 144 |  |
| 0 | 0 | 0 | 0 | 128 X 144 |  |
| 0 | 0 | 0 | × | 128 X 144 |  |
| 0 | 0 | 0 | 0 | 128 X 96  |  |

8. 844 , 2.

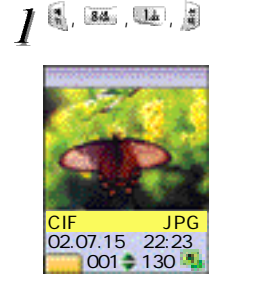

.

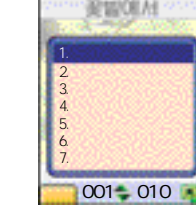

가

# 👩 magic@

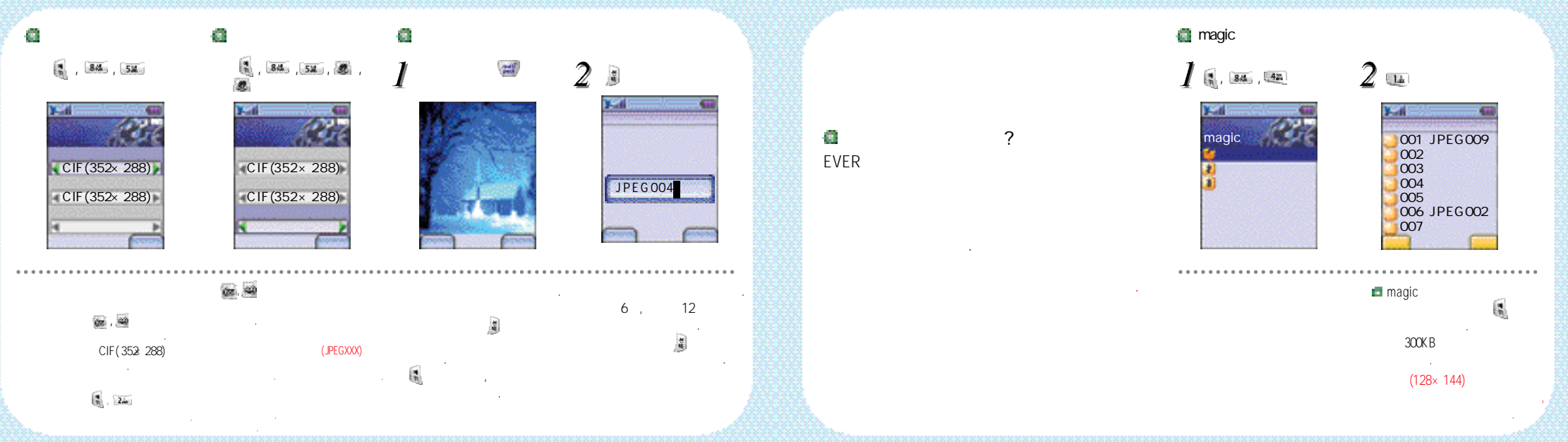

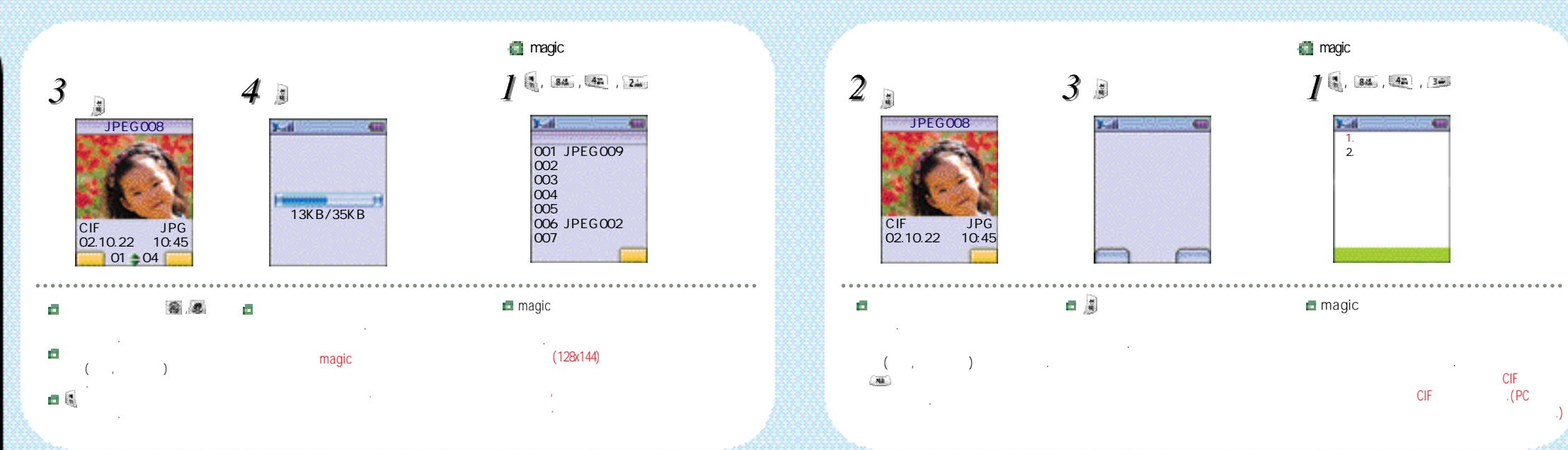

🖬 magic 👳

# 🝙 magic 👳

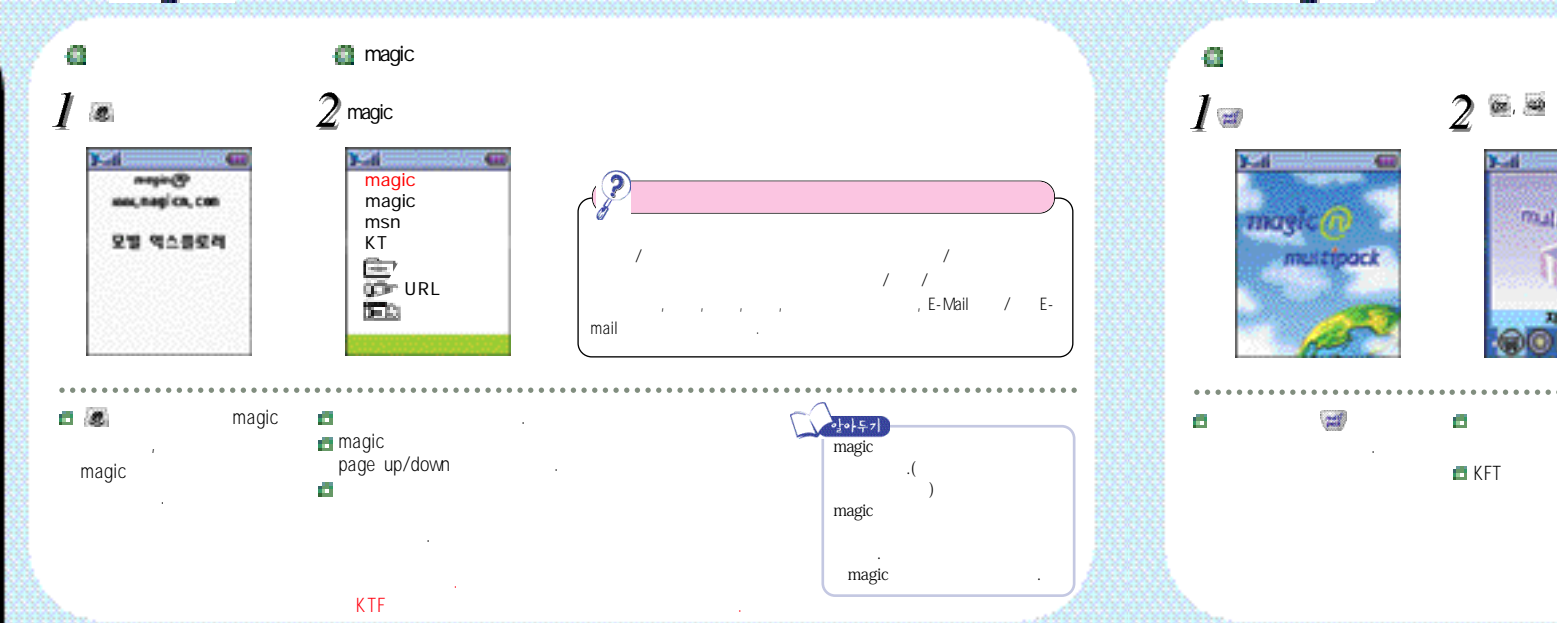

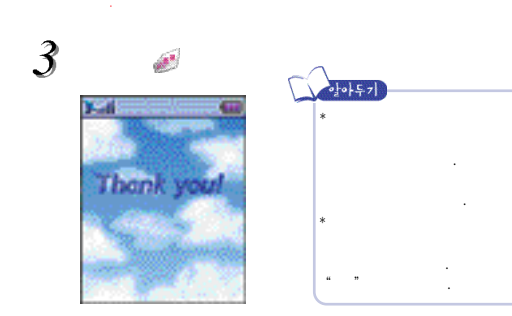

-----

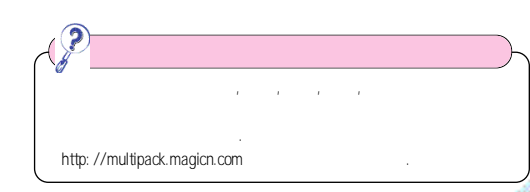

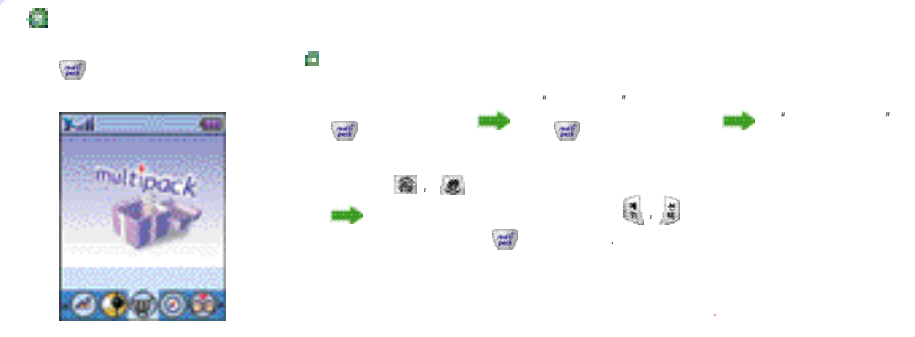

672

1.4 (m. 14 , 14 08.817 NUMBER OF STREET :0161001000 2002. 04.16 08:30A 0161001000 10/31 10:45A

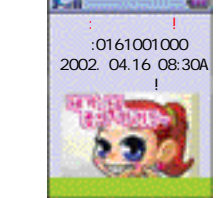

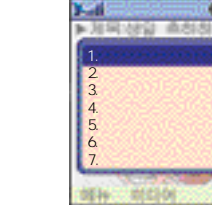

133

.....

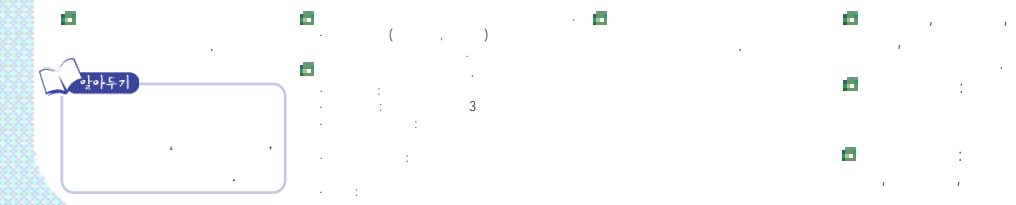

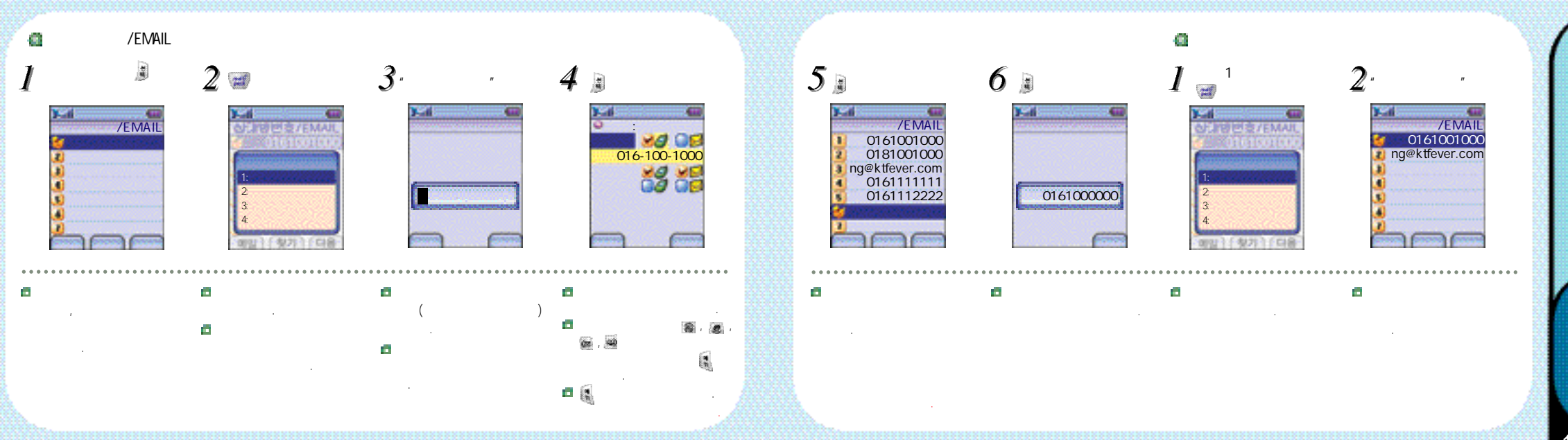

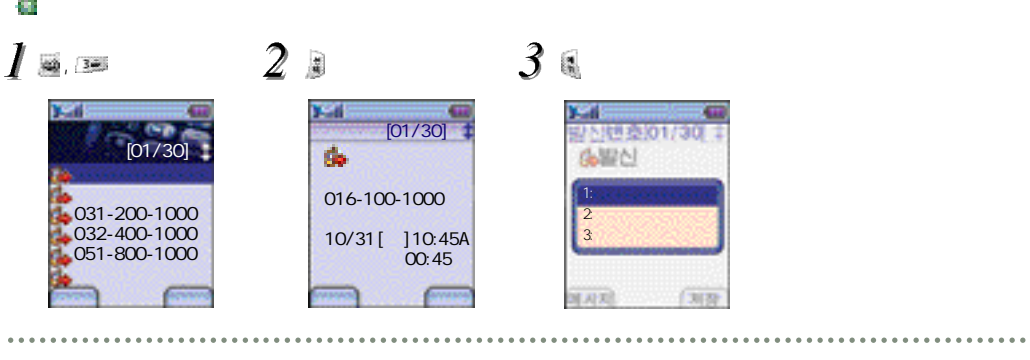

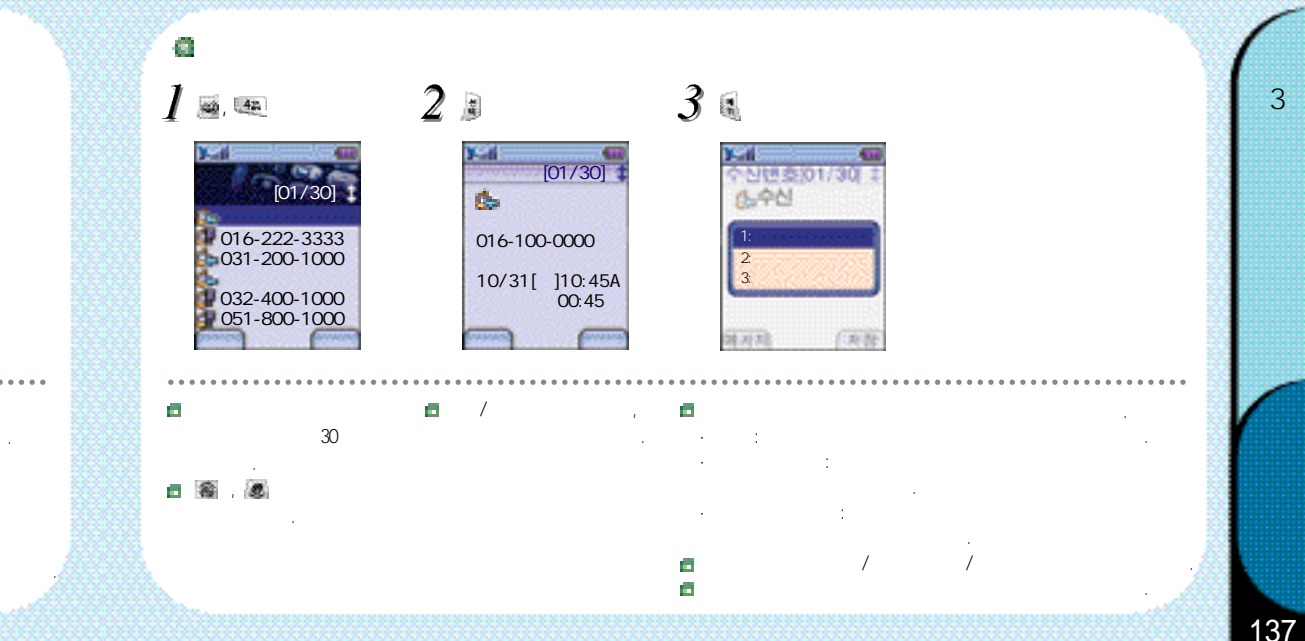

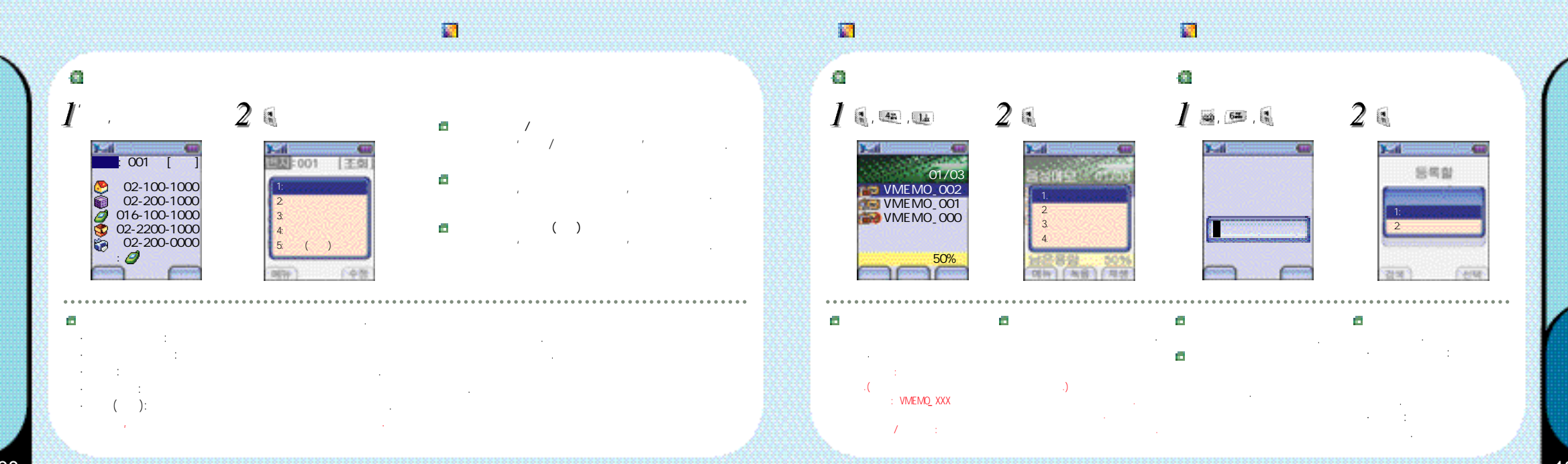

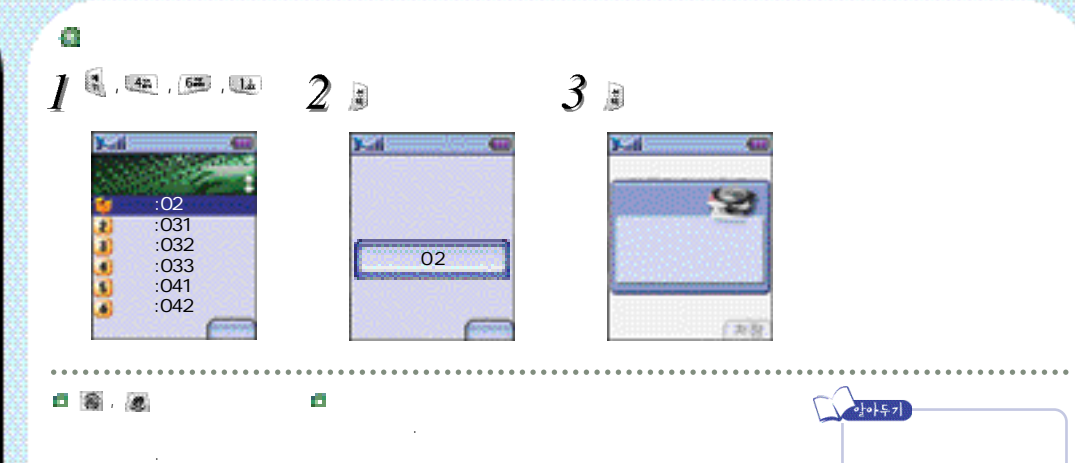

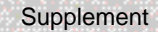

PC Communicator

A/S For English Users

EVERS

KTF-E2000

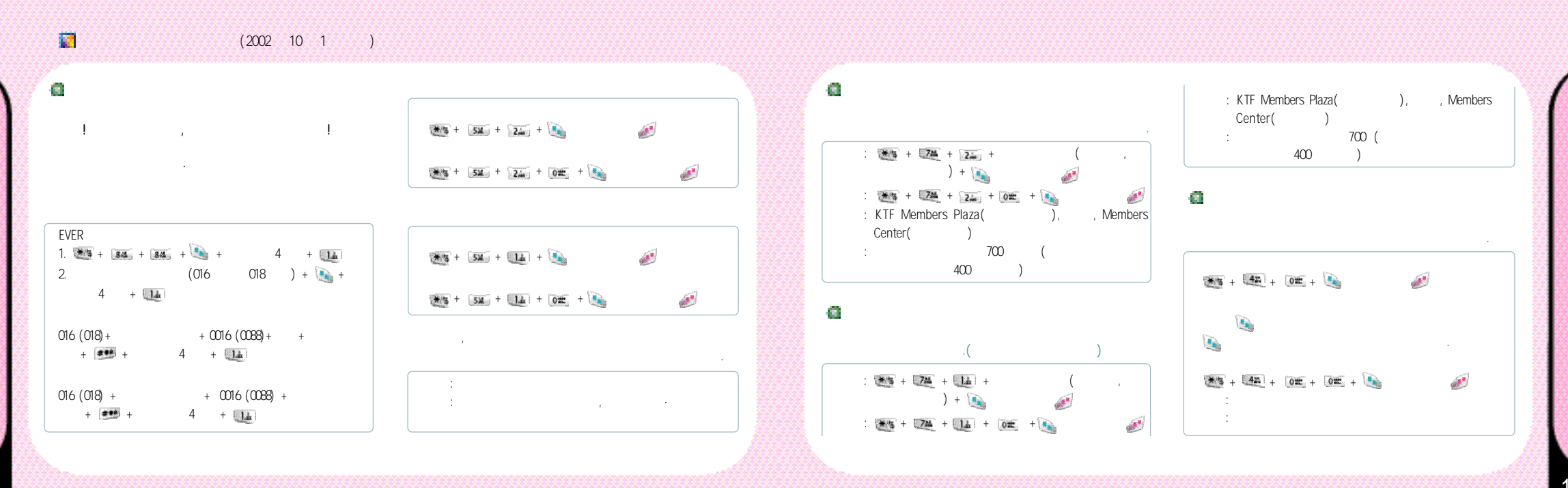
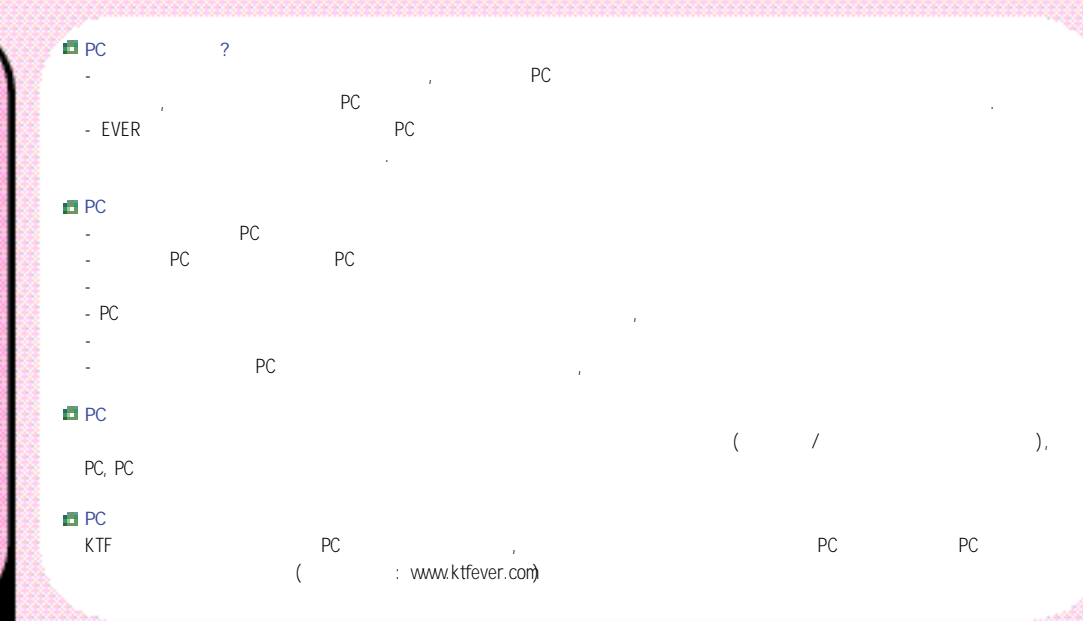

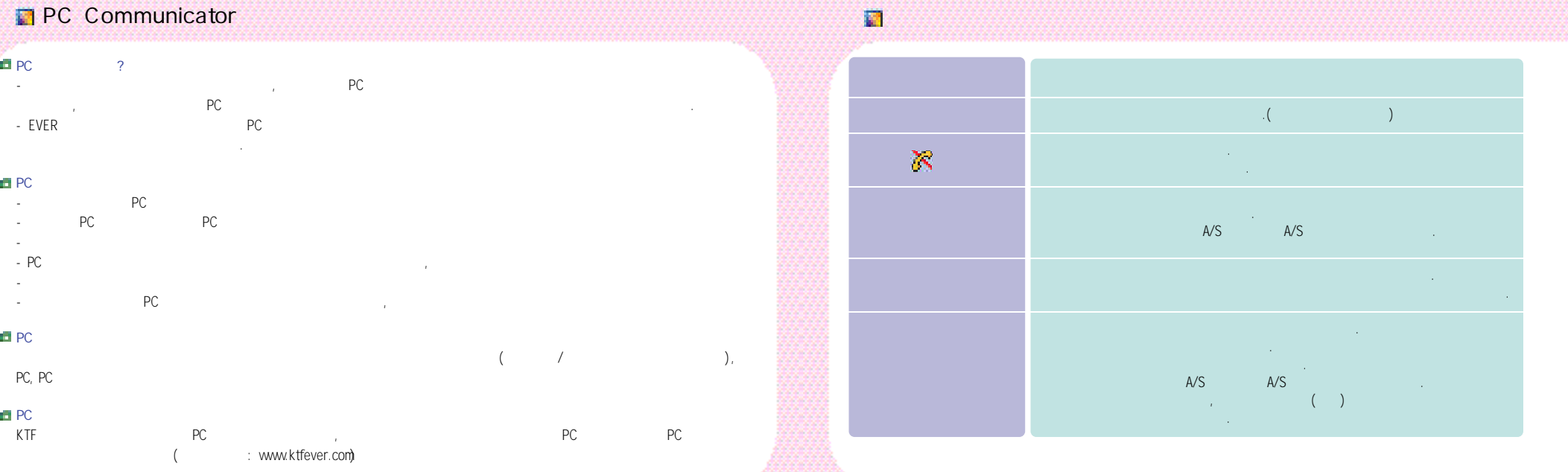

| (KBT-E2000SL)<br>(KBT-E2000ST)<br>(KDH-E2000)<br>(KTC-1000)<br>USB (KDC-U1000)<br>- A/S |                 |
|-----------------------------------------------------------------------------------------|-----------------|
| (KBT-E2000ST)<br>(KDH-E2000)<br>(KTC-1000)<br>USB (KDC-U1000)<br>- A/S                  |                 |
| (KDH-E2000)<br>(KTC-1000)<br>USB (KDC-U1000)<br>- A/S                                   | •••••           |
| (KTC-1000)<br>USB (KDC-U1000)<br>- A/S                                                  | •••••           |
| USB (KDC-U1000)<br>- A/S                                                                |                 |
| - A/S .                                                                                 | • • • • • • • • |
|                                                                                         | •••••           |
|                                                                                         | •••••           |
|                                                                                         |                 |
|                                                                                         |                 |
|                                                                                         | •••••           |
|                                                                                         | •••••           |
|                                                                                         |                 |
|                                                                                         |                 |

| 10월 2년         2010 2년         2010 2년           10월 2년         14월 201         14월 201           10월 202         11         11           10월 202         11         11           10월 202         11         11           10월 202         11         11           10월 202         11         11           11         11         11         11           11         11         11         11           11         11         11         11           11         11         11         11           11         11         11         11           11         11         11         11           11         11         11         11           11         11         11         11           11         11         11         11           11         11         11         11           11         11         11         11           11         11         11         11           11         11         11         11           11         11         11         11           11         11 | 21.00         2010         2010         2010         2010         2010         2010         2010         2010         2010         2010         2010         2010         2010         2010         2010         2010         2010         2010         2010         2010         2010         2010         2010         2010         2010         2010         2010         2010         2010         2010         2010         2010         2010         2010         2010         2010         2010         2010         2010         2010         2010         2010         2010         2010         2010         2010         2010         2010         2010         2010         2010         2010         2010         2010         2010         2010         2010         2010         2010         2010         2010         2010         2010         2010         2010         2010         2010         2010         2010         2010         2010         2010         2010         2010         2010         2010         2010         2010         2010         2010         2010         2010         2010         2010         2010         2010         2010         2010         2010         2010         2010         < | 1218년<br>도로), 비밀번호 누름<br>지지한 체험<br>2.17년 체험<br>2.4284 위험<br>2.4284 위험<br>2.428 위험<br>2.428 위험<br>2.42 | 2년(10) 2 | 1.12년 1년<br>1.월7진동 선택<br>2.월72년 2년<br>1.월7진동 선택<br>2.월72월 201<br>4.월28월 201<br>2.월72월 201<br>2.월72월 201<br>2.월72월 21<br>2.월72월 21<br>2.월72월 21<br>2.월72월 21<br>2.월72월 21<br>2.월72월 21<br>2.월72월 21<br>2.월72월 21<br>2.월72월 21<br>2.월72월 21<br>2.월72월 21<br>2.월72월 21<br>2.월72월 21<br>2.월72월 21<br>2.월72월 21<br>2.월72월 21<br>2.월72월 21<br>2.월72월 21<br>2.월72월 21<br>2.월72월 21<br>2.월72월 21<br>2.월72<br>2.월72<br>2.월72<br>2.128<br>2.128 | 2011년<br>(1월 11년)<br>1월 11년 1월 2월<br>14년 1월 2월<br>14년 1월 201<br>14년 1월 201<br>14년 1월 201<br>14년 1월 12년 1월 12년<br>18년 18월<br>18년 18년 18월<br>18년 18년 18월 |
|----------------------------------------------------------------------------------------------------|----------------------------------------------------------------------------------------------------|----------------------------------------------------------------------------------------------------|----------|----------------------------------------------------------------------------------------------------|----------------------------------------------------------------------------------------------------|
| 8.417 81 2 488 820 8201<br>7 420 8429<br>8 2817228 818                                                                                                    |                                                                                                    | (NOIRN BR.)                                                                                                    |          | 이 IVER 개인<br>1.월 크 전부<br>고 사가 지문                                                                                                    |                                                                                                    |

149

| <br>- (HA]XI |                     |               | 646        |       | (TX)     |
|--------------|---------------------|---------------|------------|-------|----------|
| 医子 🏽         | 🦉 午晨                | () 十四         | 🗟 午番       |       | (RX)     |
| APRIL 1      | 2542227             | nuk@          | 2.48 92    |       | :        |
| 226/B        | 0 KHE 3 0 M         | maria (19     | 20.24 64   | (mm)  |          |
| 2.96598      | 4 2819 8321         | ारण १९२१/२/५१ | 3 61415.0  | (±1g) |          |
| CEANONE      | 4 কথান হাস্কেশ      | KT 999 9      | 2018. 8cl  |       | 0 224W+: |
| 1 mmx@(3M3)  | 1 DREN              | 901-9         | 5 A7182 68 |       | - 20 ~   |
|              | GRANIX #21          | PL 219        | 628235     |       | 5% ~ 95  |
|              | 7.214210.419        | 8dea          |            | (     | )        |
|              | 4.477 (2) (2) (4.2) |               |            |       |          |

|       | (TX) : 1751.25 ~ 1778.75MHz                        |
|-------|----------------------------------------------------|
|       | (RX) : 1841.25 ~ 1868.75MHz                        |
|       | : $\pm 8.5 \times 10^{-8}$ ( $\pm 150$ Hz)Hz       |
| (mm)  | : 84(L)x43.6(W)x21.8(H)<br>: 84(L)x43.6(W)x22.7(H) |
| (±1g) | : 79.5g<br>: 85.6g                                 |
|       | 0.224W+20%/-50%                                    |
|       | - 20 ~ +50                                         |
|       | 5% ~ 95%                                           |
| (     | )                                                  |

가

|      |  | Ì | Ì |   |   | ٢ | ١ | ١ |
|------|--|---|---|---|---|---|---|---|
| 0000 |  |   |   | 2 | ŝ | ł | ľ |   |
|      |  |   |   |   |   |   | ŝ | ł |

12/2/2012

8.849484

4.112-418

মন্সার ৬৪

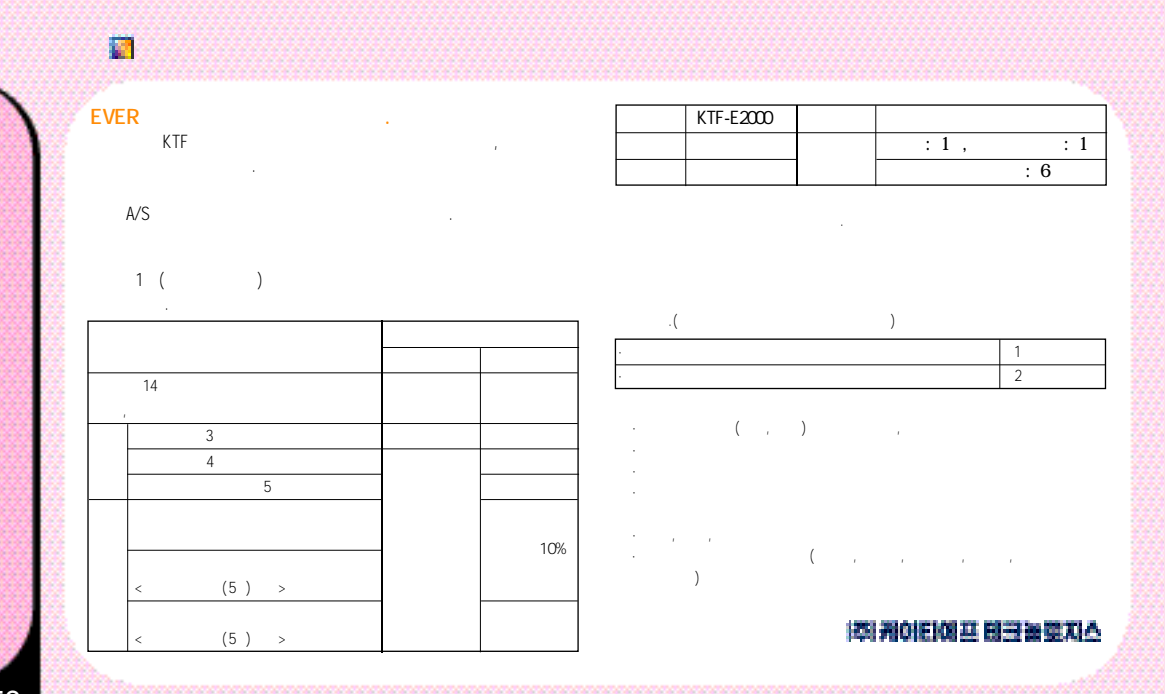

| 💽 P | A/S |
|-----|-----|
|-----|-----|

1588-5729

| EV | EK |  |  |
|----|----|--|--|
|    |    |  |  |

|  |              | FAX          |    |        |   |
|--|--------------|--------------|----|--------|---|
|  | 02-3477-5412 | 02-3477-5034 |    | 1305-6 |   |
|  | 02-572-5729  | 02-577-0676  |    | 67-5   | 1 |
|  | 02-3446-5807 | 02-3446-6079 |    | 537-10 |   |
|  | 02-987-5779  | 02-981-3769  | 3  | 304-1  | 3 |
|  | 02-926-8336  | 02-927-1785  |    | 232-24 |   |
|  | 02-885-6494  | 02-885-4155  | 10 | 574-4  |   |

|  |              | FAX          |          |
|--|--------------|--------------|----------|
|  | 051-861-0708 | 051-861-1232 | 2 273-10 |
|  | 051-468-3559 | 051-468-3260 | 3 1193-1 |
|  | 053-753-5729 | 053-753-3769 | 3 23-2 2 |
|  | 053-255-0195 | 053-255-0184 | 4가 318-2 |
|  | 062-529-5729 | 062-523-3769 | 264-1 3  |

EVER

#### FAX 02-486-0016 02-470-5881 4 357-12 02-3424-8858 02-3424-6853 546-4 6 D-96 02-930-0781~2 02-930-1969 693 7 702 02-955-9271,700 02-955-0177 1 595 가 213 02-332-9944 02-332-9943 185-18 02-739-1818 02-394-4569 1 447-1(1) 02-415-2011 02-2203-9988 84-72 02-694-9900 02-695-8527 903-25 231-4 2 205 AS 02-815-4744,4754 02-815-4828 02-671-5550 02-678-9829 27-5-1 B/D 101 02-2263-9540 02-2263-2805 37130 B/D 9 903 ( 14 02-2215-7900 02-2215-7016 430-4 88-421 02-909-1011 02-909-1033 02-717-8644 02-706-0123 37151-30 714 315 02-2269-0019 02-2269-1917 37-143 201 02-567-1001 02-3453-1618 922-24 032-526-5782 02-515-8572 192-15 3 032-762-7011 032-763-4275 17-10

|   |     |                   | FAX           |            |       |
|---|-----|-------------------|---------------|------------|-------|
|   |     | 032-875-8383      | 032-865-3191  | 2 634-5    |       |
|   |     | 032-552-0018      | 032-552-0019  | 108-6      | 105   |
|   |     | 0505-600-3011     | 0505-471-8026 | 906-2      |       |
|   |     | 031-967-8885      | 031-973-8997  | 972        | 7 711 |
|   |     | 02-684-1478       | 02-684-1480   | 220-2 2    | 5     |
|   |     | 031-565-6262      | 031-556-5017  | 370-5      |       |
|   |     | 031-986-7019      | 031-985-7019  | 1059       |       |
|   |     | 032-322-0190~1    | 032-322-0194  | 455 3 302  |       |
|   | A/S | 032-663-8172,3    | 032-663-8174  | 316-2      | 1     |
|   |     | 032-652-8272      | 032-652-8274  | 2 169-2    | 23    |
| ( | )   | 031-719-0033,1133 | 031-719-1186  | 155        | 404   |
|   | cs  | 031-742-0342      | 031-735-0342  | 2123       |       |
|   |     | 031-239-7282,7290 | 031-239-7291  | 1021-12    |       |
|   |     | 031-258-6685      | 031-257-2019  | 43-3 B/D 5 | 501   |
|   | GM  | 031-404-3272      | 031-404-3271  | 546-1      | 206   |
|   |     | 031-402-1472      | 031-403-7890  | 540-14     | 1 107 |
|   |     | 031-452-8583      | 031-452-9188  | 949-9      | 5     |

|        |                                        | FAX          |          |      |  |     |                        | FAX          |            |
|--------|----------------------------------------|--------------|----------|------|--|-----|------------------------|--------------|------------|
|        | 031-336-5550                           | 031-336-2472 | 63-9     |      |  |     | 051-7460-7016,553-5414 | 051-747-8257 | 1 548-4    |
|        | 031-272-6799                           | 031-272-4799 |          | 729  |  |     | 051-331-0505           | 051-331-9116 | 59-5 1     |
|        | 031-840-6262                           | 031-840-7172 | 1 213-9  |      |  |     | 051-866-2568~9         | 051-866-8386 | 4 603-7    |
| AS     | 031-635-2211                           | 031-635-5923 | 159      |      |  | AS  | 051-554-2211           | 051-555-2570 | 1 172-27 2 |
|        | 031-618-2100                           | 031-618-2103 | 55-18    |      |  |     | 051-253-8118           |              | 3 8-2      |
| AS     | 042-636-2927                           | 042-636-2928 | 189-11   | 3    |  | ( ) | 055-287-4009,285-4009  | 055-281-3973 | 76-3 가1 4  |
|        | 042-631-3016,526-1272.<br>042-533-6272 | 042-532-9272 | 277-1    |      |  |     | 055-327-5782           | 055-323-1259 | 613-12     |
|        | 041-554-4220,555-3690                  | 041-561-4220 | 176-3    |      |  |     | 055-643-8572           | 055-642-0333 | 249-45     |
|        | 041-547-0130                           | 041-547-0140 | 17-104   |      |  |     | 055-356-0207           | 055-356-0252 | 702-14     |
|        | 041-567-4488                           | 041-562-4488 | 812      | 1    |  |     | 052-258-4222           | 052-258-4223 | 662-7      |
| ( )    | 041-733-1017                           | 041-733-8017 | 1081     | 2    |  |     | 053-423-8572           | 053-423-8571 | 7-7        |
|        | 043-648-1140                           | 043-643-1141 | 423-11   |      |  | AS  | 053-657-2926~7         | 053-657-2928 | 1623-3     |
| A/S    | 043-234-6685,235-8272                  | 043-235-1088 | 231-6    |      |  | ID  | 053-568-0010           | 053-563-2017 | 1072-22    |
|        | 043-845-1224,852-6685                  | 043-842-6015 | 298      |      |  |     | 054-247-0030           | 054-247-4566 | 599-11     |
| AS     | 062-515-8588                           | 062-515-8589 | 806-1    | 2    |  |     | 054-775-0011           | 054-771-7020 | 121-21     |
| AS     | 062-515-3937                           | 062-515-3938 | 30-1     |      |  |     | 054-473-4423           | 054-474-7601 | 318-5 1    |
| AS ( ) | 062-233-3311                           | 062-515-3938 | 1가 31-4  |      |  |     | 053-816-2552           | 053-816-3443 | 250-11     |
| AS ( ) | 061-278-3078                           | 061-278-3079 | 1 1189-2 |      |  |     | 033-641-6454           | 033-645-5869 | 2 134-9    |
|        | 061-742-1160,1                         | 061-742-1162 | 68-6     |      |  |     | 033-646-0205           | 033-643-1015 | 153-1      |
|        | 061-663-5500                           | 061-663-9100 | 497      |      |  | AS  | 033-766-2927~8         | 033-766-2928 | 1 90-4 5   |
| ()     | 063-277-4300                           | 063-277-3090 |          | 71-1 |  |     | 033-251-1497           | 033-255-8015 | 3 624-5    |
|        | 063-442-8811                           | 063-442-3993 | 26-1     |      |  |     | 064-753-8285           | 064-756-3700 | 2 378-2    |
|        | 063-625-9012                           | 063-625-9017 | 1048-2   |      |  |     |                        |              |            |
| ()     | 063-858-1030                           | 063-842-6110 | 803-1    |      |  |     |                        |              |            |

A/S A/S

KTF

가 (www.ktfever.com)

# **One-sitting Reference For English Users**

### for Foreigner-

#### Activating English Mode

When you turn on the phone (E2000) for the first time, it is configured to Korean Menus by default. To convert it into English Menus, you should activate the English Mode by pressing

Menu > (4) Utilities > (9) Language > (2) English

#### Navigating the Menus

After calling the top menu screen by pressing 🚮 button. You can navigate through the menus using the arrow keys, 🔝 , 📓 , 👞 buttons. In most cases, 🔝 stands for additional options; a for confirmation/yes; a for back/cancel. If you want to stop all the actions at once, just press the *is* to go back to idle screen.

#### Menu Map

#### 1.Phonebook

1. Find Number

1.By name / 2.By location / 3.By number / 4.By group

- 2. Save Number
- 3. Outgoing Log 4. Incoming Log

- 5. Edit Group
- 6. Special Number
- 7. Delete Number
- 8. My Number

#### 2. Organizer

1. Morning Call

2. Alarm

3. Event

1.Set Event / 2.Check Event/ 3.Event Alarm/4.Find Anniver.

- 4. Calendar
- 5. D-Dav
- 1.Set D-Day / Check D-Day
- 6 Calculator
- 7. World Time
- 8. Solar / Lunar Converter

#### 3. Message

- 1. Inbox
- 2. Outgoing Msg.
  - 1.Send New Msg. / 2.Send Saved Msg. / 3.Paging
  - 4.Send Emoticon / 5.Config Setting / 6.Message
  - /7.Delete Sent. No.

155

A/S

## **One-sitting Reference For English Users**

3. Message Box

1.Save New Msg. / 2.Saved Message

4. Set Alert

5. Magic (SMS)

#### 4. Utilities

1. Voice Memo

- 2. Auto Answer
- 3. My Menu
- 4. My Character
- 5. Memory Manager
- 6. Auto Area
- 7.Answer Mode
- 8. Call Duration
- 9. Language

#### 5. Private Zone

1. Set Security

- 2. Password
- Restrict
- 4. Lock Phone
- 5. Select Number

#### Phone Reset

My e-mail

- 6. Screen / Lighting
- 1 Screen
- 2. Color Theme
- 3. LCD Brightness
- 4. LCD/ Keypad Back Lighting
- 5. My Name

#### 7. Magic Box

- 1. Bell/ Vib. / Vol
- 1.Bell/Vibrate / 2.Bell/ Melody / 3.Sound Volume / 4.Warning Bell
- 2. Image Box

1.Animation D/L / 2.Photo D/L / 3.Image

- Melody Box
- 1.Melody D/L / 2.Melody / 3.700Melody
- 4. Karaoke Box
- 1.Karaoke D/L / 2.Karaoke
- 5. EVER Games
  - 1.TankWar / 2.Sagejizone

#### 8. Camera

- 1. Taking Picture
- 2. Multi-Message
- 3. Photo Album
- 4. Magic / Photo-Shot
- 1.Photo Upload / 2.Photo Decorate / 3.Online Album

5. Config. Setting

#### Using Phone Camera

**Taking Pictures** 

To take Pictures, turn on the camera by Pressing > (8) Camera > (1) Taking Picture Just Hold down the camera button on the left side for two minutes

1. Picture Configuration

To modify the camera settings, press the menu button to

- 1. Rotate Screen
- Set Photo size
- 3. Decorate Screen
- 4. Toggle Night-shot Mode
- 2. Shooting
- 1. Press the Multipack button to shoot

#### 3. Shooting with the folder closed

 With the folder closed, you can activate the camera by holding out the camera button for two minutes.
 Take pictures with the small mirror by the camera lens.

Managing the Pictures-Sending / Decorating / Deleting 1. You can browser the pictures using the Photo Album menu; Send it to your family and brothers with Multi-Message, and Give it a fancy effect by 'Decorate-Photo' action.

#### Manner mode ( one touch silence mode) - (\*)

When you are in a place where your 40-poly ringer is not adorable, e.g. concert hall, library, and so on. You can convert your phone sound into silence by just one touch.

1. Hold down the \* until "mannermode selected" pops up

#### Locking the Phone-(#)

158

You can lock your phone that nobody can use it without typing your own password. 1. Hold down the # until "Lock State Selected" pops up.

The default password is the last four digits of your phone number; you can change it in Password ( () > (5) Private zone > password input > (2) Password.

While You're Calling-In-call Options To Access the In-call options, Press while you're calling,
1. Mute Mic. / 2.Key Tone Off / 3. Phonebook / 4. Event / 5. Send Phone No. / 6. Voice Memo

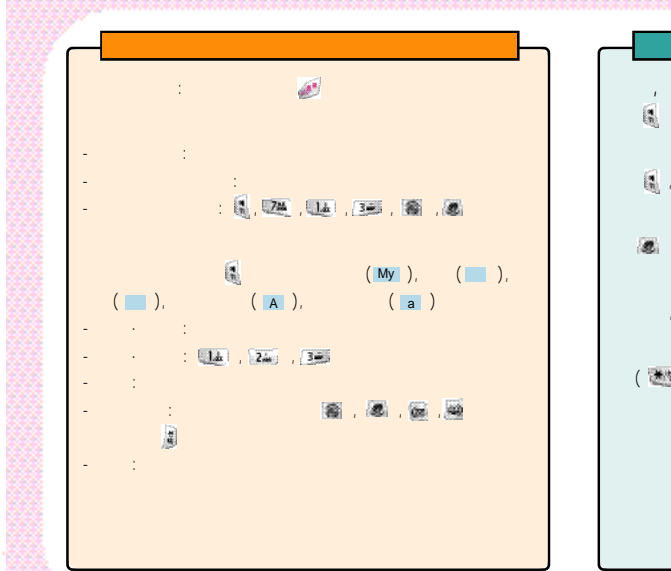

. 14 . 14 🙀 , 🌌 , 🍱 , 🖬 , : 🗟 , 🕮 , 🎟 , 🚳 , : 🛃 , 🍱 , 🍱 , 🚇 , :( 가 \* 5 ( \*\*\* 가

: 🙀 , 🖬 . 🖷 . ): 🙀 , 💷 , 4 , : 🚯 , 🏧 , 🌆 , 1/2/3 : 🕵 , 🏧 , 🎟 , 💷 , 💷 , , 🛓 , : 🖁 , 🖬 , 🏹 , 1/ 2/ · , ' . 🙀 , 🗺 : 🕻 , 🏊 , 🍱 , 🚛 , , 🛃 , - H , 4 420 , 425 , 🖉 , **(** : 🙀 , 🐝 , : 🛃 , 🏧 , 🌆 , 🚛 , , .: 🕵 , 🏧 , 🎫 , 🕮 , 🌆 . 🛃 , 🖬 , 🛓 , 가 : j, ' , 가 : , 24 , 54 , 14 D-Day : 🗃 , 🖽 , 🖏 , 1 : 💽 , 🏧 , 🎟 , 🍱 , 🗷 , 🖊 , 📓 , 1 , , / / J ,' , 阖 , D-Day : 🖁 , 24 , 53 , 24 , D-Day : 🖪 , 🖬 , 🚛 , 🚛 , D-Day D-Day 가 , 🐧 , 🏧 : 🕻 , 🖬 , 51 , 24 , D-Day D-Dav , 4 : 🚺 , 🏧 , 🌆 , 🚛 , • 01 ~ 09 : magic : 🛃 , 🏧 , 🎟 , · 10~99 : - : 💽 , 🏧 , 🏧 , 📓 / 💆 · 100~300 : : 🕻 , 🏧 🗷 🖪 🔅 , ): 🔤 , 🍱 , 💷 , : 🐧 , 🏧 , 🎟 , 🚛 , 🗶 , : 🛃 , 🖬 , 🚮 , , 🖉 , , 🍙 120 👦 / 🛥 , 🗶 , 🚳

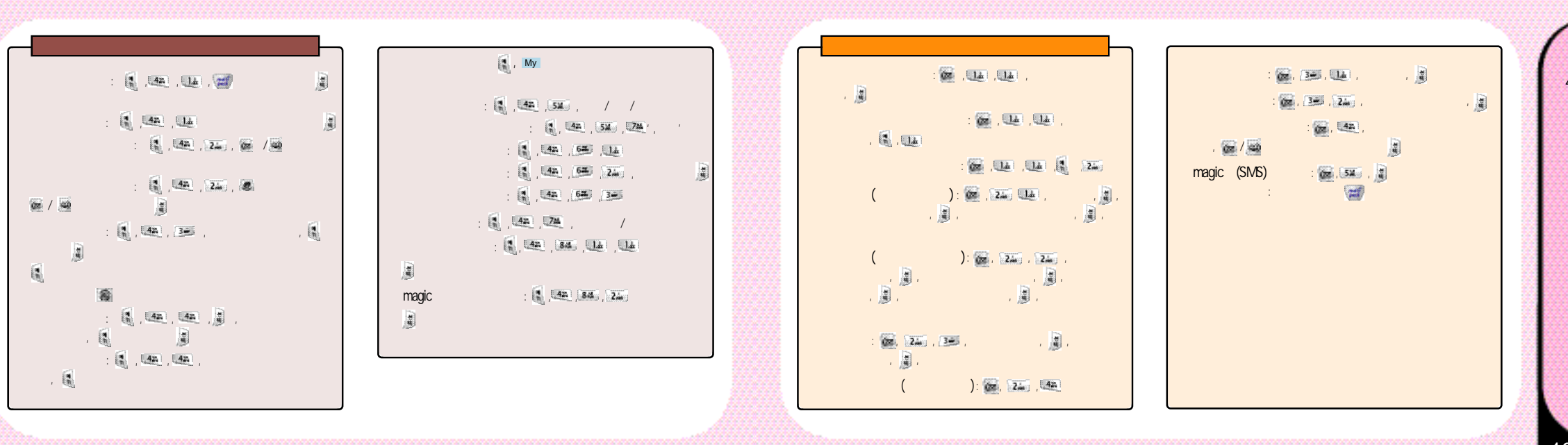

: 🛃 , 🗷 , 🍱 , 🍱 : 🕵 , 🐝 , , <u>1</u>4 , <u>1</u>4 : 🖁 , 844 , 🖬 : 📢 , 💷 , 1.dz 2.m : 🛃 , 💌 , 🏧 , 🖬 : 🛃 , 👪 , 🖬 , , 💽 , - : 🕵 , 🎟 , 🏨 , 🎟 , 🏨 , : 🛃 , 💌 , 💷 , 🍱 가 : 🛃 , 🗺 , 🗺 , 🕷 , 🔊 : 🛃 , 🗷 , 🕮 💷 : 📢 , 536 , : 🛃 , 🖽 , 24 , 💵 , 🗺 1 : 🚯 , 👪 , 55 , / : 🛃 , 💌 , 🖬 ,🎟 : 🕵 , 5% , . : 🛃 , 🎟 , 🎟 🚂 📓 , Z., , 🖗 / 📾 : 🛃 , 🗷 , 🎟 , 🏧 , . : 🕄 , 💷 , 🕮 : 🛃 , 1846 , 1586 , 188 , 188 , : 🙀 , 530 , , 🐼 🤬 / )@ /@ : 🛃 , 🗷 , 🗷 , 🏧 , 🏧 , , 💷, ### : 🛃 , 💌 , 🐝 , , 🍺 EVER 10 : 🕵 , 5% , , 42 , 14 ..... : 🖪 , 51 , , 724 ,

| MEMO | MEMO |
|------|------|
|      |      |
| [    |      |
|      |      |
|      |      |
|      |      |
|      |      |
|      |      |
|      |      |
|      |      |
|      |      |
|      |      |
|      |      |
|      |      |

| MEMO | MEMO |
|------|------|
|      |      |
|      | - 1  |
|      |      |
|      |      |
|      |      |
|      |      |
|      |      |
|      |      |
|      |      |
|      |      |
|      |      |
|      |      |
|      |      |

| MEMO |  |
|------|--|
|      |  |
|      |  |
|      |  |
|      |  |
|      |  |
|      |  |
|      |  |
|      |  |
|      |  |
|      |  |
|      |  |
|      |  |

## (ESN:ELECTRONIC SERIAL NUMBER) 7 . , 347 10 , 2,000 7 7 7 1. . 2. ,

Licensed by QUALCOMM Incorporated under one or more of the following United States Patents and or their counterparts in other nations: 4,901,307 5,490,165 5,056,109 5,504,773 5,101,501 5,506,865 5,109,390 5,511,073 5,228,054 5,535,239 5,267,261 5,544,196 5,267,262 5,568,483 5,337,338 5,600,754 5,414,796 5,657,420 5,416,797 5,659,569 5,710,784 5,778,338